# Gift Fund Tools – User Guide

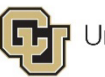

Issued: September 2021 Questions: Contact Carl Sorenson <u>carl.sorenson@colorado.edu</u>

# Gift fund tools available on the Boulder campus:

- Tableau gift utilization workbook
- Cognos reports
- m-Fin reports
- CU Foundation Reports: Advancement Intelligence (AI) reports and Financial Edge (FE) reports

**Note:** If you have questions on a specific fund's requirements (i.e., donor intent) and how its funds can be used, please contact your Advancement colleagues or Liz Kollipara (<u>liz.kollipara@colorado.edu</u>) in the CU Boulder's Campus Controller's Office.

There are three ways to access the gift fund tools: Tableau, Cognos or CU Foundation Reports.

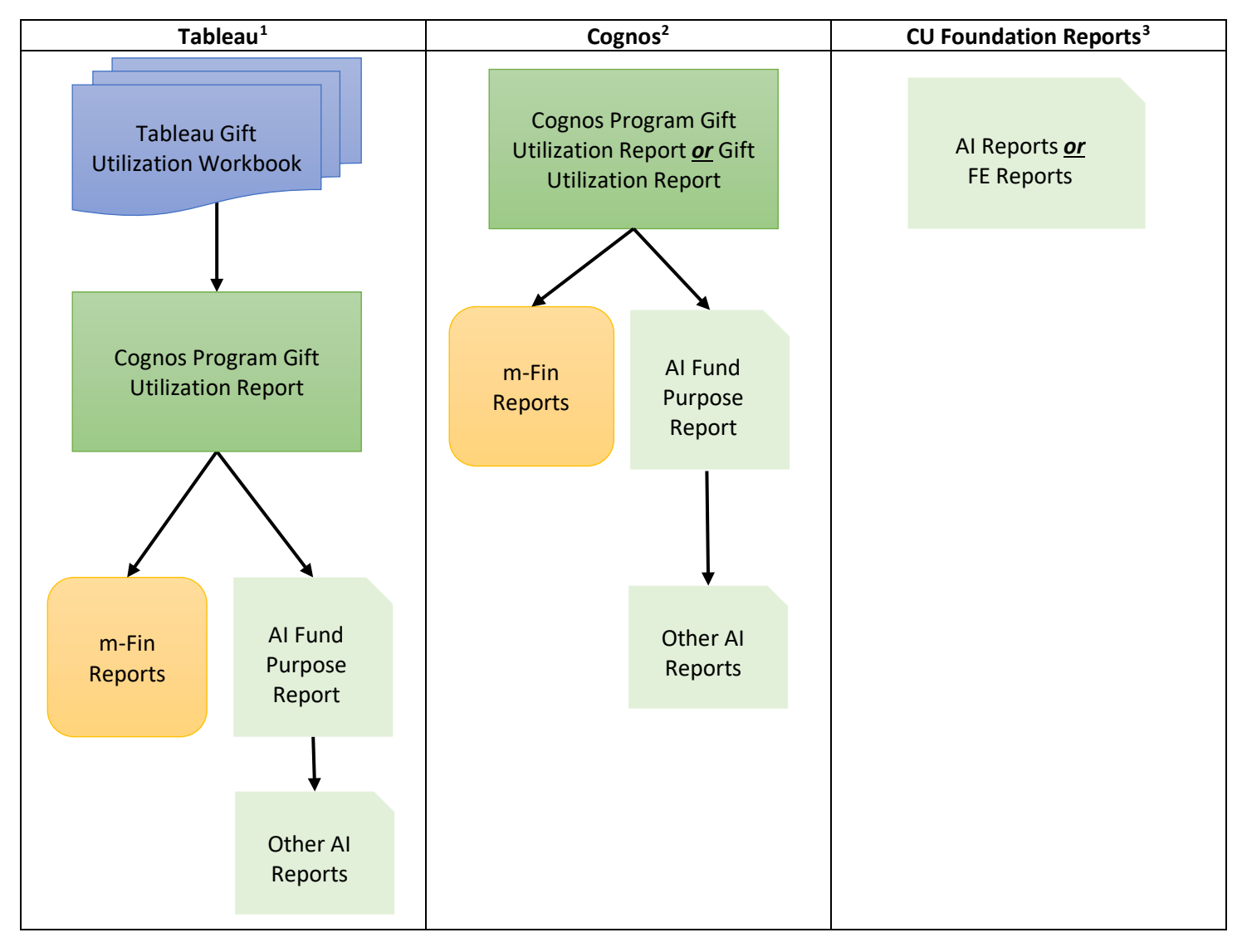

<sup>&</sup>lt;sup>1</sup> Primarily used to create reports for senior campus and unit management; also has reports for gift fund managers.

 $<sup>^{\</sup>rm 2}$  Primarily used to create reports for gift fund managers.

<sup>&</sup>lt;sup>3</sup> Primarily used to create reports for gift fund managers.

# Tableau Gift Utilization Workbook

Primarily used to create reports for senior campus and unit management; also has reports for gift fund managers.

The Tableau gift utilization workbook is a tool that allows you to easily identify gift funds to evaluate based on the following Financial Futures Gifts work stream objectives.

- 1. Account for 100% of gift funds and identify processes for putting in place spending plans.
- 2. Provide increased visibility into relevant gift fund information to every school/college/unit.
- 3. Develop plans to review low balance gift funds and maximize utilization.

### Login:

- 1. Access the Tableau gift fund workbook here: FY 2019 Tableau Gift Fund Workbook<sup>4</sup>
- 2. Login using your IdentiKey and password.

### Overview

The analysis in this workbook focuses on information for previous fiscal years rather than the current fiscal year. This approach results in a more accurate and meaningful analysis of utilization rates for the gift funds, because data from full fiscal years is used in the computations rather than partial year data from the current fiscal year.

The key computations done in the workbook for each gift fund program<sup>5</sup> are the:

- 1. Available balance amount; and
- 2. Utilization rate percentage.

### Available Balance Amount

The available balance amount is a dollar amount that appears in m-Fin reports such as m-Fin OPERATING SUMMARY and m-Fin SPEEDTYPE ONE-LINER, and it is identified by a dark blue column header with white lettering. The available balance amount is the total of both the CU Foundation and campus funds available to be spent, adjusted for encumbrances. For endowment gift funds, the CU Foundation available balance amount is only the distribution amount; the gift fund's principle amount is not included in the available balance, because the principle amount is not available for use.<sup>6</sup>

### Utilization Rate Percentage

The Tableau workbook calculates a utilization rate for each gift fund program. It is the ratio of the current fiscal years' expenditures and transfers *divided by* the program's available balance at the beginning of the year.

Program's current fiscal years' expenditures and transfers

Utilization Rate = ----

Program's available balance at the beginning of the year

The program's available balance at the beginning of the year is equal to the program's prior year ending balance. Therefore, distributions from endowment funds made on July 1 are not included in the program's available balance at the beginning of the year. This results in an acceptable calculation of the utilization rate for purposes of the CU Boulder Campus Financial Futures initiative.

**Utilization Rate Threshold:** The utilization rate threshold is a percentage rate chosen by the Tableau gift utilization workbook user, and it is used to evaluate all gift fund programs. It is recommended that a 70% utilization rate threshold be chosen.

<sup>&</sup>lt;sup>4</sup> You must contact Carl Sorenson (<u>carl.sorenson@colorado.edu</u>) to get access to the Tableau gift utilization workbook.

<sup>&</sup>lt;sup>5</sup> Gift fund program codes are used rather than gift fund SpeedTypes so that impacts to the reports resulting from reorganizations are eliminated. <sup>6</sup> Processes exist that allow the use of principle amounts of quasi-endowment gift funds once the appropriate criteria are met.

**Utilization:** The Tableau gift utilization workbook is designed to assign each gift fund program to one of two groups based on the gift fund program's utilization rate vs. the utilization rate threshold:

- Less than the Utilization Rate Threshold (e.g., <70%); or
- Greater than or equal to Utilization Rate Threshold (e.g., >=70%).

### General Instructions:

### Prompts

Each tab in the Tableau workbook has more than one prompt that allows the user to define what data will be presented in the schedules. The prompts available on one or more of the tabs are:

- DEPTTREE L05
- BALANCE SIZE All, LARGE, SMALL, ZERO, or NEGATIVE
- LARGE BALANCE THRESHOLD (\$)<sup>7</sup>
- GIFT PURPOSE CODE FULL or PARTIAL
- DEPTTREE GROUP LEVEL
- UTILZATION RATE THRESHOLD
- FOUNDATION TYPE
- BALANCE SIZE BEGINNING OF FY
- BALANCE SIZE BEGINNING OF FY 20xx

### Download

In order to download a schedule from the workbook, click within a schedule and then click on the **Download** button in the upper right-hand corner of the screen. You will then have the following download options:

| Download                 |  |
|--------------------------|--|
| Select your file format. |  |
| Image                    |  |
| Data                     |  |
| Crosstab                 |  |
| PDF                      |  |
| PowerPoint               |  |
| Tableau Workbook         |  |
| Cancel                   |  |
|                          |  |

<sup>&</sup>lt;sup>7</sup> The amount input will be used to categorize gift funds into the LARGE and SMALL BALANCE SIZE categories.

<sup>•</sup> Gift funds with an available balance greater than or equal to the defined amount will be in the LARGE category.

<sup>•</sup> Gift funds with an available balance less than the defined amount will be in the SMALL category.

DEPTTREE L05

BALANCE SIZE
(AII)
(AII)
(AIGE)
(AIGE)
(AIGE)
(AIGE)
(AIGE)
(AIGE)
(AIGE)
(AIGE)
(AIGE)
(AIGE)
(AIGE)
(AIGE)
(AIGE)
(AIGE)
(AIGE)
(AIGE)
(AIGE)
(AIGE)
(AIGE)
(AIGE)
(AIGE)
(AIGE)
(AIGE)
(AIGE)
(AIGE)
(AIGE)
(AIGE)
(AIGE)
(AIGE)
(AIGE)
(AIGE)
(AIGE)
(AIGE)
(AIGE)
(AIGE)
(AIGE)
(AIGE)
(AIGE)
(AIGE)
(AIGE)
(AIGE)
(AIGE)
(AIGE)
(AIGE)
(AIGE)
(AIGE)
(AIGE)
(AIGE)
(AIGE)
(AIGE)
(AIGE)
(AIGE)
(AIGE)
(AIGE)
(AIGE)
(AIGE)
(AIGE)
(AIGE)
(AIGE)
(AIGE)
(AIGE)
(AIGE)
(AIGE)
(AIGE)
(AIGE)
(AIGE)
(AIGE)
(AIGE)
(AIGE)
(AIGE)
(AIGE)
(AIGE)
(AIGE)
(AIGE)
(AIGE)
(AIGE)
(AIGE)
(AIGE)
(AIGE)
(AIGE)
(AIGE)
(AIGE)
(AIGE)
(AIGE)
(AIGE)
(AIGE)
(AIGE)
(AIGE)
(AIGE)
(AIGE)
(AIGE)
(AIGE)
(AIGE)
(AIGE)
(AIGE)
(AIGE)
(AIGE)
(AIGE)
(AIGE)
(AIGE)
(AIGE)
(AIGE)
(AIGE)
(AIGE)
(AIGE)
(AIGE)
(AIGE)
(AIGE)
(AIGE)
(AIGE)
(AIGE)
(AIGE)
(AIGE)
(AIGE)
(AIGE)
(AIGE)
(AIGE)
(AIGE)
(AIGE)
(AIGE)
(AIGE)
(AIGE)
(AIGE)
(AIGE)
(AIGE)
(AIGE)
(AIGE)
(AIGE)
(AIGE)
(AIGE)
(AIGE)
(AIGE)
(AIGE)
(AIGE)
(AIGE)
(AIGE)
(AIGE)
(AIGE)
(AIGE)
(AIGE)
(AIGE)
(AIGE)
(AIGE)
(AIGE)
(AIGE)
(AIGE)
(AIGE)
(AIGE)
(AIGE)
(AIGE)
(AIGE)
(AIGE)
(AIGE)
(AIGE)
(AIGE)
(AIGE)
(AIGE)
(AIGE)
(AIGE)
(AIGE)
(AIGE)
(AIGE)
(AIGE)
(AIGE)
(AIGE)
(AIGE)
(AIGE)
(AIGE)
(AIGE)
(AIGE)
(AIGE)
(AIGE)
(AIGE)
(AIGE)
(AIGE)
(AIGE)
(AIGE)
(AIGE)
(AIGE)
(AIGE)
(AIGE)
(AIGE)
(AIGE)
(AIGE)
(AIGE)
(AIGE)
(AIGE)
(AIGE)
(AIGE)
(AIGE)
(AIGE)
(AIGE)
(AIGE)
(AIGE)
(AIGE)
(AIGE)
(AIGE)
(AIGE)
(AIGE)
(AIGE)
(AIGE)
(AIGE)
(AIGE)
(AIGE)
(AIGE)
(AIGE)
(AIGE)
(AIGE)
(AIGE)
(AIGE)
(AIGE)
(AIGE)
(AIGE)
(AIGE)
(AIGE)
(AIGE)
(AIGE)
(AIGE)
(AIGE)
(AIGE)
(AIGE)
(AIGE)
(AIGE)
(AIGE)
(AIGE)
(AIGE)
(AIGE)
(AIGE)
(AIGE)
(AIGE)
(AIGE)
(AIGE)
(AIGE)
(AIGE)
(AIGE)
(AIGE)
(AIGE)
(AIGE)
(AIGE)
(AIGE)
(AIGE)
(AIGE)
(AIGE)
(AIGE)
(AIGE)
(AIGE)
(AIGE)
(AIGE)
(AIGE)
(AIGE)
(AIGE)
(AIGE)
(AIGE)
(AIGE)
(AIGE)
(AIGE)
(AIGE)
(AIGE)
(AIGE)
(AIGE)
(AIGE)
(AIGE)
(AIGE)
(AIGE)
(AIGE)
(AIGE)
(AIGE)
(AIGE)
(AIGE)
(AIGE)
(AIGE)
(AIGE)
(AIGE)
(AIGE)
(AIGE)
(AIGE)
(AIGE)
(AIGE)
(AIGE)
(AIGE)
(AIGE)
(AIGE)
(AIGE)
(AIGE)
(AIGE)
(AIGE)
(AIGE)
(AIGE)
(AIGE

GIFT PURPOSE CODE

٠

(AII)

### Specific Instructions:

| Tab Name     | Description                                                                                                    |
|--------------|----------------------------------------------------------------------------------------------------|
| Gift Purpose | <ul> <li>There are two schedules on this tab:</li> <li>Gift Purpose Counts</li> <li>Gift Purpose \$</li> <li>These schedules organize information based on the university's <u>Gift Purpose Codes</u>. You are given the option of displaying either the full Gift Purpose Code (e.g., A1, A2, A3, etc.) or the partial Gift Purpose Code (e.g., A, B, C, etc.).</li> </ul> |

### ‡<sup>+</sup>++ a b | e a u

Explore / Gift Utilization / GIFT UTILIZATION / GIFT PURPOSE

**O** Search

 $\leftarrow$  Undo  $\rightarrow$  Redo  $\mid \leftarrow$  Revert  $\bigcirc$  Refresh  $\bigcirc$  Pause

GIFT PURPOSE COUNTS BULLET AVAIL \$ PERCENTILES PROGRAMS ORG PROGRAMS Info

CU Boulder Gift Programs

### All FY 2019 GIFT PURPOSE COUNTS

| CODE    | DESCRIPTION                             | CURRENT | ENDOWMENT<br>EARNINGS | NOT CUF | Grand Total |
|---------|-----------------------------------------|---------|-----------------------|---------|-------------|
| A       | FINANCIAL AID                           | 435     | 1,091                 | 93      | 1,619       |
| в       | BUILDING AND CONSTRUCTION               | 45      | 3                     | 6       | 54          |
| С       | CHAIRS AND PROFESSORSHIPS               | 2       | 70                    | 38      | 110         |
| E       | EQUIPMENT II                            | 12      | 3                     | 2       | 17          |
| F       | FACULTY/STAFF COMPENSATION AND LECTURE. | 44      | 77                    | 70      | 191         |
| L       | LIBRARIES                               | 24      | 34                    | 13      | 71          |
| M       | CAMPUS/SCHOOL DISCRETIONARY             | 579     | 174                   | 588     | 1,341       |
| 0       | OTHER                                   | 164     | 47                    | 114     | 325         |
| R       | RESEARCH                                | 177     | 24                    | 111     | 312         |
| S       | SPECIAL EVENTS/ACADEMIS ENRICHMENT      | 5       |                       | 7       | 12          |
| Т       | ATHLETICS                               | 25      | 18                    | 2       | 45          |
| U       | UNRESTRICTED (CU FOUNDATION & CU SUPPOR |         |                       | 1       | 1           |
| Х       | PUBLIC SERVICE AND OUTREACH             | 82      | 19                    | 20      | 121         |
| Z       | CLEARING                                |         |                       | 4       | 4           |
| Grand 1 | Total                                   | 1,594   | 1,560                 | 1,069   | 4,223       |

### GIFT PURPOSE \$

| 0    | EINANCIAL ALD                           | éc 070 055   | 610 005 1C0  | ¢0.415.007  | 600 EM   |
|------|-----------------------------------------|--------------|--------------|-------------|----------|
| A    | FINANCIALAD                             | ao,279,550   | áT3,032,102  | ąz,410,007  | 322.5IVI |
| В    | BUILDING AND CONSTRUCTION               | \$9,539,376  | \$1,907,153  | \$5,177,817 | \$16.6M  |
| С    | CHAIRS AND PROFESSORSHIPS               | \$507,354    | \$11,310,120 | \$1,519,246 | \$13.3M  |
| E    | EQUIPMENT                               | \$187,854    | \$473,404    | \$1,511     | \$662.8K |
| F    | FACULTY/STAFF COMPENSATION AND LECTURE  | \$2,032,670  | \$1,614,665  | \$697,788   | \$4.3M   |
| L    | LIBRARIES                               | \$308,395    | \$854,575    | \$61,485    | \$1.2M   |
| M    | CAMPUS/SCHOOL DISCRETIONARY             | \$24,542,872 | \$13,424,455 | \$5,524,946 | \$43.5M  |
| 0    | OTHER                                   | \$2,231,382  | \$1,942,721  | \$536,357   | \$4.7M   |
| R    | RESEARCH                                | \$6,265,212  | \$3,773,516  | \$2,051,073 | \$12.1M  |
| S    | SPECIAL EVENTS/ACADEMIS ENRICHMENT      | \$178,041    |              | \$92,582    | \$270.6K |
| Т    | ATHLETICS                               | \$1,759,715  | \$27,098     | \$556,588   | \$2.3M   |
| U    | UNRESTRICTED (CU FOUNDATION & CU SUPPOR |              |              | \$7         | \$7      |
| Х    | PUBLIC SERVICE AND OUTREACH             | \$4,181,615  | \$1,146,571  | \$85,510    | \$5.4M   |
| Ζ    | CLEARING                                |              |              | \$9,171     | \$9.2K   |
| Gran | d Total                                 | \$58.0M      | \$50.3M      | \$18.7M     | \$127.1M |

Dollars are m-Fin AVAILABLE BALANCE at beginning of FY

| Tab Name | Description                                                                                                    |
|----------|----------------------------------------------------------------------------------------------------|
| Counts   | The schedules on this tab display information based on count and utilization. The user may define the utilization rate threshold, which will impact the information presented. It is recommended that a 70% utilization rate threshold be chosen. |

++++ ++++ + α b | e α υ Ω Search

### Explore / Gift Utilization / GIFT UTILIZATION / COUNTS 🏠

| $\leftarrow$ | Undo | $\rightarrow$ | Redo | $\left \leftarrow\right.$ | Revert | G | Refresh | G | Pause |
|--------------|------|---------------|------|---------------------------|--------|---|---------|---|-------|
|--------------|------|---------------|------|---------------------------|--------|---|---------|---|-------|

GIFT PURPOSE COUNTS BULLET AVAIL \$ PERCENTILES PROGRAMS ORG PROGRAMS Info

CU Boulder Gift Programs

All FY 2019 L03 COUNTS

| DEPTTREE GROUP                       | CURRENT | ENDOWMENT<br>EARNINGS | NOT COP | Grand Total |
|--------------------------------------|---------|-----------------------|---------|-------------|
| B0002 B-CHANCELLOR, BOULDER CAMPUS   | 65      | 21                    | 5       | 91          |
| B0010 B-PROVOST&EVC ACADEMIC AFFAIRS | 1,448   | 1,345                 | 1,037   | 3,830       |
| B0178 B-SENIOR VICE CHANCELLOR       | 51      | 98                    | 8       | 157         |
| B0180 B-GENERAL CAMPUS               | 30      | 96                    | 19      | 145         |
| Grand Total                          | 1,594   | 1,560                 | 1,069   | 4,223       |

| GROUP                                                                  | (AII)                                                                                                    | ٠ |
|------------------------------------------------------------------------|----------------------------------------------------------------------------------------------------|---|
| <ul> <li>● L03</li> <li>○ L05</li> <li>○ L06</li> <li>○ L07</li> </ul> | BALANCE SIZE<br>(AII)<br>(AII)<br>(A |   |
|                                                                        | LARGE BALANCE<br>THRESHOLD (\$)                                                                                                    |   |
|                                                                        | UTILIZATION<br>RATE THRESHOLD                                                                                                    |   |
|                                                                        | 0.7                                                                                                    | • |

### UTILIZATION COUNTS

| UTILIZATION | CURRENT | ENDOWMENT<br>EARNINGS | NOT CUF | Grand Total |
|-------------|---------|-----------------------|---------|-------------|
| < 7096      | 1,104   | 762                   | 801     | 2,667       |
| >= 7096     | 490     | 798                   | 268     | 1,556       |
| Grand Total | 1,594   | 1,560                 | 1,069   | 4,223       |

### UTILIZATION COUNTS PERCENT

| UTILIZATION | CURRENT | ENDOWMENT<br>EARNINGS | NOT CUF | Grand Total |
|-------------|---------|-----------------------|---------|-------------|
| < 7096      | 6996    | 4996                  | 7596    | 63%         |
| >= 70%      | 3196    | 5196                  | 2596    | 37%         |
| Grand Total | 10096   | 10096                 | 10096   | 100%        |

### UTILIZATION \$

| UTILIZATION<br>< 70% |    |     |           |            |       | \$91.5M |
|----------------------|----|-----|-----------|------------|-------|---------|
| >= 70%               |    |     | \$35.51   | N          |       |         |
|                      | OM | 20M | 40M       | 60M        | 80M   | 100M    |
|                      |    |     | m-Fin AVA | AILABLE BA | LANCE |         |

### UTILIZATION \$ PERCENT

| UTILIZATION |        |
|-------------|--------|
| < 70%       | 72.096 |
| >= 70%      | 28.0%  |
| Grand Total | 100.0% |

Dollars are m-Fin AVAILABLE BALANCE at beginning of FY

| Tab Name | Description                                                                                                    |  |  |  |  |  |  |  |
|----------|----------------------------------------------------------------------------------------------------|--|--|--|--|--|--|--|
| Bullet   | The schedules on this tab display different information based on expenses and transfers as well as utilization rates. The user may define the utilization rate threshold, which will impact the information presented.              |  |  |  |  |  |  |  |
|          | <ol> <li>Notes:         <ol> <li>The black vertical lines represent available balance amounts.</li> <li>If you want to see additional information about one of the bar graphs, place your cursor on the bar.</li> </ol> </li> </ol> |  |  |  |  |  |  |  |

#### 

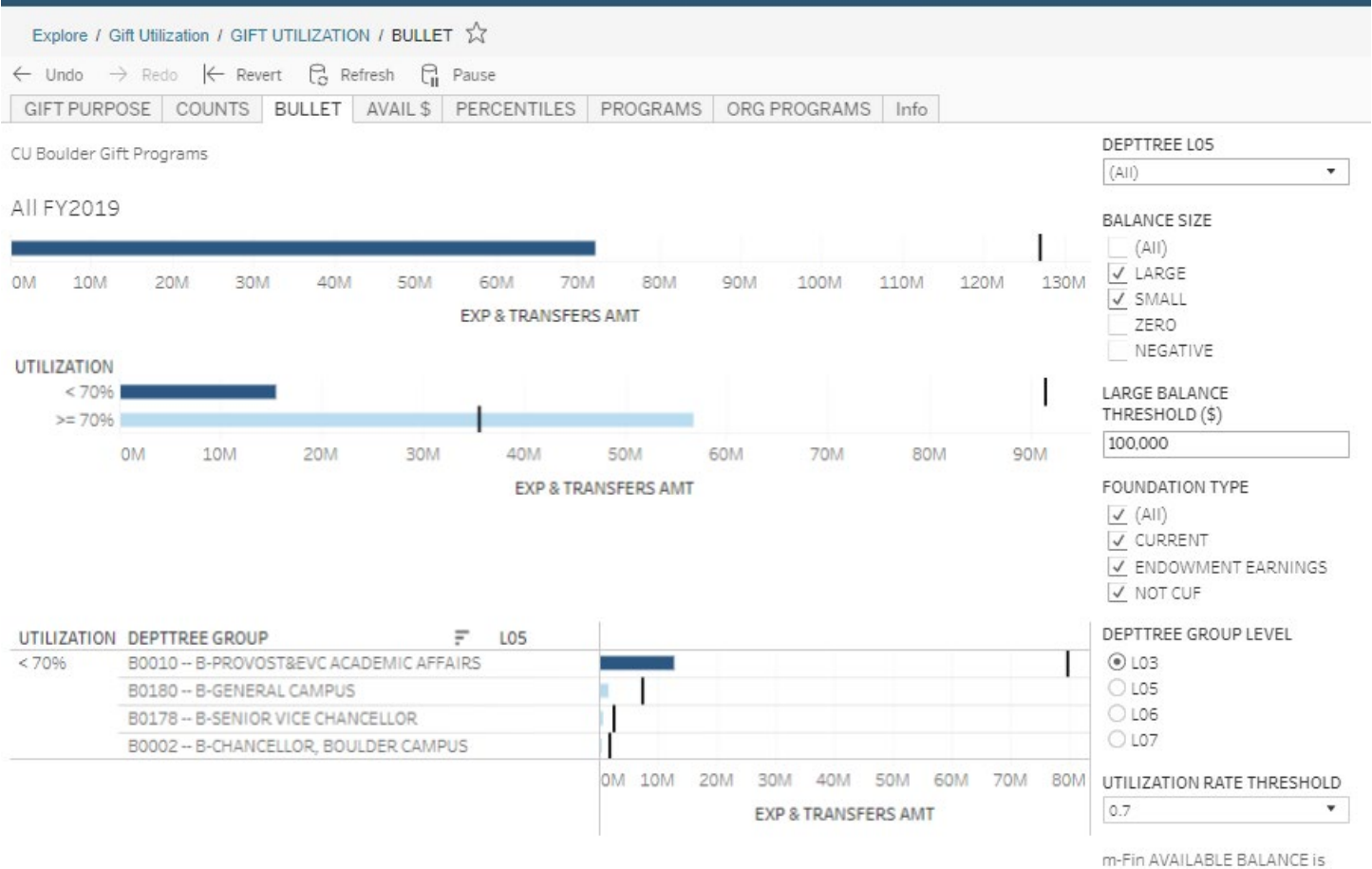

m-Fin AVAILABLE BALANCE i begin FY

DEPTTREE L05

| Tab Name | Description                                                                                               |
|----------|----------------------------------------------------------------------------------------------------|
| Avail \$ | This schedule provides the total beginning of year available balances for the five previous fiscal years. |

#### +++++ a b | e a u **O** Search

### Explore / Gift Utilization / GIFT UTILIZATION / AVAIL \$

 $\leftarrow$  Undo  $\rightarrow$  Redo  $\models$  Revert  $\bigcirc$  Refresh  $\bigcirc$  Pause

GIFT PURPOSE COUNTS BULLET AVAIL\$ PERCENTILES PROGRAMS ORG PROGRAMS Info

CU Boulder Gift Programs

### Begin FY m-Fin AVAILABLE BALANCE

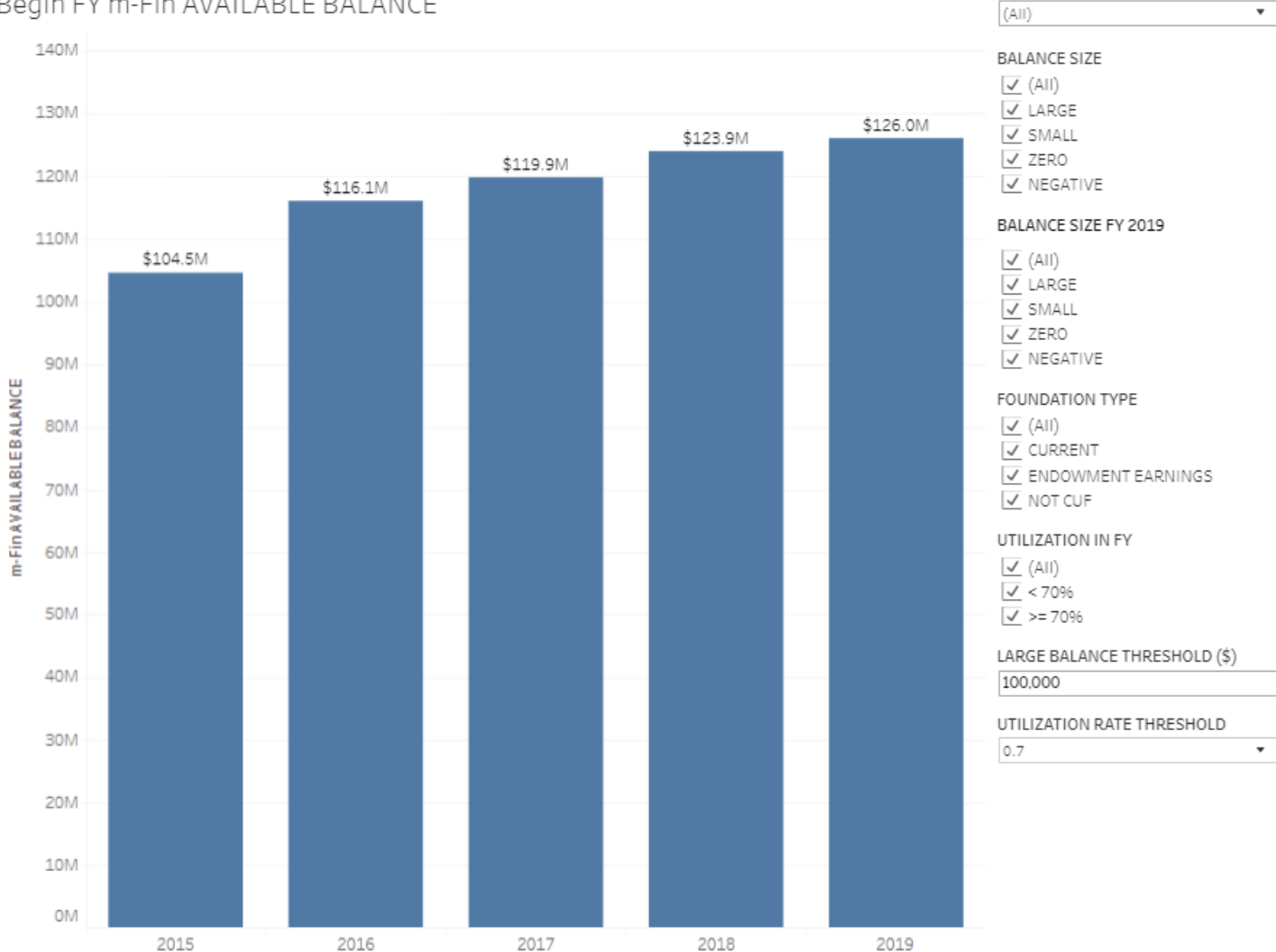

### **Gift Fund Tools – User Guide**

| Tab Name    | Description                                                                                                    |
|-------------|----------------------------------------------------------------------------------------------------|
| Percentiles | This schedule provides information regarding the sizes of gift fund available balances in the 10 <sup>th</sup> , 50 <sup>th</sup> and 90 <sup>th</sup> percentiles.                          |
|             | Using the <b>Balance Size Beginning of FY</b> prompts will apply the filtering logic to programs each fiscal year.                                                                           |
|             | Using the <b>Balance Size Beginning of FY 20xx</b> prompts will apply the filtering logic only in FY 20xx and then the data for that set of programs is displayed in the prior fiscal years. |
|             | It is the difference between thinking, "how many of these did I have in each fiscal year" <i>versus</i> "how did these programs look in the previous fiscal years."                          |

#### t<sup>+</sup>+ t++ + α b | e α υ Ω Search

Explore / Gift Utilization / GIFT UTILIZATION / PERCENTILES 🏠

 $\leftarrow \ {\tt Undo} \ \rightarrow \ {\tt Redo} \ \ \overleftarrow{\leftarrow} \ {\tt Revert} \ \ \overrightarrow{\bigcirc} \ {\tt Refresh} \ \ \overrightarrow{\bigcirc} \ {\tt Pause}$ 

GIFT PURPOSE COUNTS BULLET AVAIL \$ PERCENTILES PROGRAMS ORG PROGRAMS Info

CU Boulder Gift Programs

```
All
```

### 10 50 90 PERCENTILES

| FISCAL YEAR | 10th Percentile<br>of m-Fin<br>AVAILABLE<br>BALANCE | 50th Percentile<br>of m-Fin<br>AVAILABLE<br>BALANCE | 90th Percentile<br>of m-Fin<br>AVAILABLE<br>BALANCE | Number of<br>Programs |
|-------------|-----------------------------------------------------|-----------------------------------------------------|-----------------------------------------------------|-----------------------|
| 2015        | \$34,257                                            | \$136,615                                           | \$596,143                                           | 183                   |
| 2016        | \$39,706                                            | \$149,957                                           | \$575,628                                           | 194                   |
| 2017        | \$58,535                                            | \$160,782                                           | \$601,295                                           | 202                   |
| 2018        | \$75,327                                            | \$175,963                                           | \$614,781                                           | 223                   |
| 2019        | \$109,421                                           | \$181,968                                           | \$595,643                                           | 227                   |

| FISCAL YEAR | UTILIZATION | 10th Percentile<br>of m-Fin<br>AVAILABLE<br>BALANCE | 50th Percentile<br>of m-Fin<br>AVAILABLE<br>BALANCE | 90th Percentile<br>of m-Fin<br>AVAILABLE<br>BALANCE | Number of<br>Programs |
|-------------|-------------|-----------------------------------------------------|-----------------------------------------------------|-----------------------------------------------------|-----------------------|
| 2019        | < 7096      | \$110,274                                           | \$186,959                                           | \$766,464                                           | 172                   |
|             | >= 70%      | \$107,182                                           | \$169,363                                           | \$516,237                                           | 55                    |
| Grand Total |             | \$109,421                                           | \$181,968                                           | \$595,643                                           | 227                   |

#### BALANCE SIZE BEGINNING OF FY (AII) (AII) (

DEPTTREE L05

•

(AII)

✓ NEGATIVE

#### BALANCE SIZE BEGINNING OF FY 2019

| 6.6 | in | l |
|-----|----|---|
| (A  | щ  | ł |

✓ LARGE

SMALL ZERO

NEGATIVE

LARGE BALANCE THRESHOLD (\$)
100,000

### FOUNDATION TYPE

✓ (AII)

✓ CURRENT

✓ ENDOWMENT EARNINGS

✓ NOT CUF

| Tab Name | Description                                                                                                    |  |  |  |  |  |  |  |  |
|----------|----------------------------------------------------------------------------------------------------|--|--|--|--|--|--|--|--|
| Programs | This schedule provides information on the gift funds for the most recent full fiscal year and the four previous fiscal years, organized by B-node, utilization category and program code. Red amounts indicate a utilization rate less than the defined utilization rate threshold; blue amounts indicate a utilization rate greater than the defined utilization rate threshold. |  |  |  |  |  |  |  |  |
|          | The Cognos Program Gift Utilization report discussed below can be accessed by clicking on any amount in this report, which will open a separate tab to login to CU-Data. From the CU-Data login page, be sure to change the environment from <b>System</b> to <b>Boulder</b> .                                                                                                    |  |  |  |  |  |  |  |  |

| + a b l e a           |                | D Sea       |                                       |            |        |            |         |             |         |         |             |           |             |             |            |                |              |                  | A * 8 G                |
|-----------------------|----------------|-------------|---------------------------------------|------------|--------|------------|---------|-------------|---------|---------|-------------|-----------|-------------|-------------|------------|----------------|--------------|------------------|------------------------|
| plore / Gift Utilizat | ion / GIFT UTI | ILIZATION   | / PROGRAMS ☆                          |            |        |            |         |             |         |         |             |           |             |             |            |                |              |                  | C Data Sourc           |
| Indo → Redo           | I← Revert      | Ca Refr     | esh 🕄 Pause                           |            |        |            |         |             |         |         |             |           |             |             | 50         | View: Original | ∧ Alert ⊠1 S | ubscribe 🕫 Share | Download Col Full Sc   |
|                       |                | ILET /      |                                       | OCRAME O   |        | DAMS Lufe  |         |             |         |         |             |           |             |             |            |                |              | 0                |                        |
| TTORTOSE              | OUNTS DO       |             | WAIL D TENGLISTILLS TH                |            | na moa | MAINS INTO |         |             |         |         |             |           |             |             |            |                |              |                  |                        |
|                       |                |             |                                       |            |        |            |         |             |         |         |             |           |             |             |            |                |              |                  | DEPTTREE L05           |
| 1 CODES               |                |             |                                       |            |        |            |         |             |         |         |             |           |             |             |            |                |              |                  | (All)                  |
|                       |                |             |                                       |            |        |            |         |             |         |         |             |           |             |             |            |                |              |                  | DEPTTREE GROUP LEVEL   |
|                       |                |             |                                       |            |        |            | 2010    |             |         | 2212    |             |           | FISCAL YEAR |             |            | 2010           |              |                  | . OL03                 |
|                       |                |             |                                       |            |        |            | 2019    |             |         | 2018    |             |           | 2017        |             |            | 2016           |              |                  | <sup>2</sup> O L05     |
| DEPTTREE              |                | PGM         |                                       | SPEEDTYPE  |        | m-Fin      | EXP &   | UTILIZATION | m-Fin   | EXP &   | UTILIZATION | m-Fin     | EXP &       | UTILIZATION | m-Fin      | EXP &          | UTILIZATION  | m-Fin            | O L06                  |
| GROUP                 | UTILIZATION    | CODE        | PGM DESC                              | CODE       | GPC    | BALANCE    | AMT     | RATE        | BALANCE | AMT     | RATE        | BALANCE   | AMT         | RATE        | RALANCE    | AMT            | RATE         | BALANCE          | H OL07                 |
| 00000 0               | . 705/         |             |                                       |            | 1.0    | 0.000      | 6001    | 001         | 1 and   | Billi   |             | DADANCE . | Aut         | 001         | DALAITCE . | in the second  |              | DALAITEL         | FOUNDATION TYPE        |
| CHANCELLOP            | < 70%          | 12552       | DEAN REED PEACE PRZE                  | 13413636   | AO     | 2,889      | 0.000   | 0%          | 1,995   | 2.764   | 70%         | 1,080     | 2 700       | 0%          | 153        | 4 500          | 0%           | 224              | J (AII)                |
| BOULDER               |                | 1/289       | ALUMINI SCHOLARS                      | 1342/663   | A      | 1,022      | -9,356  | -57776      | 5,500   | 3,764   | 70%         | 5,136     | 5,750       | 4170        | 4,000      | -4,500         | -3/70        | 4,030            | CURRENT                |
| CAMPUS                |                | 1/292       | HISPANIC ALOWINI ASSC                 | 13412807   | A      | 17,572     | 5,500   | 3270        | 10,577  | 11,250  | 0070        | 17,052    | 6,500       | 4170        | 10,717     | 0,055          | / 570        | 10,726           | ENDOWMENT EAR          |
|                       |                | 26449       |                                       | 1343///1   | FU     | 11 449     | 2 500   | 2204        | 5,745   | 3,004   | 1 202       | 12 760    | 45,164      | 1 204       | 11 692     | 40,141         | 4070         | 0.010            | VOT CUF                |
|                       |                | 3/220       | TO DROVIDE SUPPORT FOR TH             | 12470247   | A      | 750        | 2,500   | 001         | 720     | 2,000   | 41606       | £20       | 2,001       | EC704       | 2 120      | 5 0 2 2        | 10004        | 5,610            |                        |
|                       |                | 20262       | SILVEDTON SCHOLADSHIDS                | 12470407   | A      | 3 700      |         | 0%          | 3 700   | 3,000   | 096         | 3 700     | 0,001       | 095         | 3 700      | 0,000          | 0%           | 3 700            | BALANCE SIZE           |
|                       |                | 40791       | HAWAII ALLIMNI SCHOLADSHID            | 13473330   | A      | 841        |         | 0%          | 691     |         | 0%          | 541       |             | 0%          | 391        |                | 0%           | 291              |                        |
|                       |                | 40792       | ROULDER CLUB SCHOLARSHIP              | 12473330   | Δ.     | 3 184      | 750     | 24%         | 2 500   | 1.500   | 60%         | 2 361     | 1 500       | 64%         | 1 886      |                | 0%           | 1 691            |                        |
|                       |                | 40794       | CHICAGO AREA SCHOLARSHIP              | 13473333   | Δ      | 1.237      | 750     | 61%         | 1.107   |         | 0%          | 77        |             | 0%          | 77         |                | 0%           | 77               | SMALL<br>ZERO          |
|                       |                | 40797       | ORANGE COUNTY ALUMNI SC.              | 13473336   | A      | 1.273      |         | 096         | 753     |         | 0%          | 753       |             | 096         | 753        |                | 096          | 101              |                        |
|                       |                | 40798       | SAN FRANCISCO AREA SCHOL.             | 13473337   | A      | 201        |         | 0%          | 201     |         | 096         | 951       | 750         | 79%         | 951        |                | 0%           | 851              | VEGATIVE               |
|                       |                | 40801       | ALUMNI UCB SCHOLARSHIP                | 13473339   | A      | 62,636     |         | 096         | 46,917  |         | 096         | 41,513    |             | .0%         | 34,943     |                | 0%           | 23,383           |                        |
|                       |                | 40804       | MINNESOTA SCHOLARSHIP                 | 13473343   | A      | 98         |         | 096         | 98      |         | 0%          | 98        |             | 096         | 98         |                | 0%           | 98               | BALANCE SIZE BEGINN    |
|                       |                | 40805       | COLORADO SPRINGS SCHOLA               | 13473344   | A      | 1,508      | 750     | 50%         | 1,158   |         | 0%          | 130       |             | 0%          | 50         |                | 096          | 50               |                        |
|                       |                | 40807       | SAN DIEGO SCHOLARSHIP FU              | 13473346   | A      | 221        |         | 096         | 221     |         | 096         | 101       |             | 0%          | 101        |                | 096          | 1                | (AII)                  |
|                       |                | 40808       | HOUSTON SCHOLARSHIP                   | 13473347   | A      | 174        |         | 096         | 174     |         | 0%          | 174       |             | 0%          | 174        |                | 0%           | 174              |                        |
|                       |                | 40809       | DALLAS/FORT WORTH SCHOL.              | 13473348   | A      | 850        |         | 0%          | 850     |         | 0%          | 750       |             | 096         | 750        |                | 0%           | 750              | J 7EPO                 |
|                       |                | 40811       | WASHINGTON DC SCHOLARSH.              | 13473350   | A      | 3,546      | 750     | 21%         | 3,516   | 750     | 21%         | 3,776     | 750         | 20%         | 1,596      |                | 096          | 2,076            |                        |
|                       |                | 40813       | LICENSE PLATES FUND                   | 13473352   | A      | 113,014    | 39,676  | 35%         | 84,702  | 25,289  | 30%         | 63,547    | 33,070      | 52%         | 120,946    | 29,296         | 24%          | 103,692          |                        |
|                       |                | 40819       | MORGAN COUNTY SCHOLARS.               | 13473358   | AM     | 0          |         | 0%          | 0       |         | 0%          | 0         |             | 0%          | 0          |                | 0%           | 0                | LARGE BALANCE          |
|                       |                | 40820       | SKUPA-LEE, L. SCHOLARSHIP             | 13473359   | MA     | 1          |         | 0%          | 1       |         | 0%          | 1         |             | 0%          | 1          |                | 0%           | 1                | 100.000                |
|                       |                | 41370       | CHAN EDF                              | 13474687   | M      | 276,420    | 188,078 | 68%         | 340,144 | 113,573 | 33%         | 348,685   | 41,673      | 12%         | 531,881    | 202,471        | 38%          | 521,599          | 100,000                |
|                       |                | 41372       | CHAN DISCRETIONARY                    | 13474689   | M      | 83,948     | 16,839  | 2096        | 68,166  | 10,000  | 15%         | 22,820    |             | 0%          | 0          |                |              | -887             | PGM DESC               |
|                       |                | 41373       | CHARLES MURRAY FUND                   | 13474690   | 0      | 19,048     | 100.070 | 096         | 19,048  | 25.075  | 0%          | 19,048    | 50.000      | 0%          | 19,048     | 100.444        | 0%           | 19,048           | _                      |
|                       |                | 41374       | GAYLORD DISCRETIONARY FU.             | 134/4691   | M      | 292,272    | 139,979 | 48%         | 301,420 | 36,875  | 12%         | \$23,220  | 50,000      | 15%         | 397,010    | 102,444        | 26%          | 368,283          |                        |
|                       |                | 4206/       | CWA ENTERTAINMENT                     | 134/6151   | 01     | 2,004      | 980     | 49%         | 2,496   | /12     | 23%         | 2,450     | 2,484       | 101%        | 1,574      | 5,833          | 425%         | 9,218            | UTILIZATION RATE THE   |
|                       |                | 43068       | COLORADO NAVAL ALUMNI SC.             | 1247836/   | A      | 21,025     |         | 0%          | 20,210  |         | 0%          | 20 705    |             | 0%          | 27 225     |                | 0%           | 25 601           | 0.7                    |
|                       |                | 43059       | HISDANIC ALLIM SCHLP (END.            | 12470200   | A      | A1 492     |         | 0%          | 30,510  |         | 0%          | 20,765    |             | 0%          | 21,235     |                | 0%           | 20,001           | UTILIZATION IN FY      |
|                       |                | 43070       | ALLIMNI ASSOCIATS                     | 13470303   | X      | 4 207      |         | 046         | 4 207   |         | 0%          | 4 207     |             | 0%          | 2 826      |                | 096          | 2.826            | < 70%                  |
|                       |                | 43499       | OPERATIONS                            | 13479345   | X      | 6.317      |         | 0%          | 6.317   |         | 0%          | 6.317     |             | 0%          | 6.317      |                | 0%           | 6.317            | >= 70%                 |
|                       |                | 43523       | KANSAS CITY SCHOLARSHIP               | 13479396   | A      | 283        |         | 0%          | 283     |         | 0%          | 283       |             | 0%          | 283        |                | 0%           | 283              |                        |
|                       |                | - Andrew of | and a serie series and series and the |            | -      |            |         |             |         | CO. CO. | 0.00        | 70.500    | 4 500       |             |            |                |              |                  | III-FIN AVAILABLE BALA |
|                       |                | 43524       | GENERAL SUPPORT GIFT REVE             | . 13479397 | X      | 15,118     | 8,625   | 57%         | //,433  | 69,680  | 90%         | /3,508    | 1,500       | 276         | -82,467    | 4,500          | -5%          | 274,954          | begin EY               |

💷 View: Original 🛆 Alert 🖾 Subscribe 🖧 Share 🖵 Download 🗔 Full Screen

| Tab Name     | Description                                                                                                    |
|--------------|----------------------------------------------------------------------------------------------------|
| Org Programs | This schedule provides information on the gift funds for the most recent full fiscal year and the four previous fiscal years, organized by utilization category, department ID and program code. Red amounts indicate a utilization rate less than the defined utilization rate threshold; blue amounts indicate a utilization rate greater than the defined utilization rate threshold. |
|              | The Cognos Program Gift Utilization report discussed below can be accessed by clicking on any amount in this report, which will open a separate tab to login to CU-Data. From the CU-Data login page, be sure to change the environment from <b>System</b> to <b>Boulder</b> .                                                                                                    |

#### ⇔+ableau OSe

🔺 🛧 🔁 GM

DEPTTREE L05

Data Sources

| Explore / Gift Utilization | n / ( | GIFT | UTILIZATION | 1 | ORG PROGRAMS | z | 3 |
|----------------------------|-------|------|-------------|---|--------------|---|---|
|                            |       |      |             |   |              |   |   |

 $\leftarrow \ {\tt Undo} \ \rightarrow \ {\tt Redo} \ \ {\textstyle \overleftarrow{\leftarrow}} \ \ {\tt Revert} \ \ {\textstyle \overleftarrow{\Box}} \ \ {\tt Refresh} \ \ {\textstyle \overleftarrow{\Box}} \ \ {\tt Pause}$ 

GIFT PURPOSE COUNTS BULLET AVAIL\$ PERCENTILES PROGRAMS ORG PROGRAMS Info

All ORG P

| PROGRA | AM COI  | DES        |             |                            |                   |     |                               |                           |                     |                               |                           |             |                               | FISCAL YEAR               |                     |                               |                           |                     |                               |      | (All) •<br>DEPTTREE GROUP LEVEL         |
|--------|---------|------------|-------------|----------------------------|-------------------|-----|-------------------------------|---------------------------|---------------------|-------------------------------|---------------------------|-------------|-------------------------------|---------------------------|---------------------|-------------------------------|---------------------------|---------------------|-------------------------------|------|-----------------------------------------|
|        |         |            |             |                            |                   |     |                               | 2019                      |                     |                               | 2018                      |             |                               | 2017                      |                     |                               | 2016                      |                     |                               | 201  | ● L03                                   |
| UTI    | IZATION | DEPT<br>ID | PGM<br>CODE | PGM DESC                   | SPEEDTYPE<br>CODE | GPC | m-Fin<br>AVAILABLE<br>BALANCE | EXP &<br>TRANSFERS<br>AMT | UTILIZATION<br>RATE | m-Fin<br>AVAILABLE<br>BALANCE | EXP &<br>TRANSFERS<br>AMT | UTILIZATION | m-Fin<br>AVAILABLE<br>BALANCE | EXP &<br>TRANSFERS<br>AMT | UTILIZATION<br>RATE | m-Fin<br>AVAILABLE<br>BALANCE | EXP &<br>TRANSFERS<br>AMT | UTILIZATION<br>RATE | m-Fin<br>AVAILABLE<br>BALANCE | TRAN | 0 L05<br>0 L06<br>0 L07                 |
| < 70   | 196     | 10001      | 41370       | CHAN EDF                   | 13474687          | M   | 276,420                       | 188,078                   | 68%                 | 340,144                       | 113,573                   | 33%         | 348,685                       | 41,673                    | 1296                | 531,881                       | 202,471                   | 38%                 | 521,599                       |      | FOUNDATION TYPE                         |
|        |         |            | 41372       | CHAN DISCRETIONARY         | 13474689          | M   | 83,948                        | 16,839                    | 20%                 | 68,166                        | 10,000                    | 15%         | 22,820                        |                           | 0%                  | 0                             |                           |                     | -887                          |      | (AII)                                   |
|        |         |            | 41373       | CHARLES MURRAY FUND        | 13474690          | 0   | 19,048                        |                           | 096                 | 19,048                        |                           | 096         | 19,048                        |                           | 096                 | 19,048                        |                           | 096                 | 19,048                        |      | URRENT                                  |
|        |         |            | 41374       | GAYLORD DISCRETIONARY FU.  | 13474691          | M   | 292,272                       | 139,979                   | 48%                 | 301,420                       | 36,875                    | 12%         | 323,220                       | 50,000                    | 15%                 | 397,010                       | 102,444                   | 26%                 | 368,283                       |      | ENDOWMENT EARNINGS                      |
|        |         |            | 44913       | NEWTON ENDOWMENT - OPE.    | 13484235          | CO  | 152,331                       | -65,314                   | -43%                | 416,214                       | 358,668                   | 86%         | 646,675                       | 327,590                   | 51%                 | 571,270                       | 22,791                    | 496                 | 473,342                       |      | VOT CUF                                 |
|        |         |            | 57890       | CU-BOULDER DISASTER RECO.  | 13401596          | M   | 124,121                       |                           | 0%                  | 123,676                       |                           | 096         | 123,546                       |                           | 0%                  | 123,221                       |                           | 096                 | 124,099                       |      | BALANCE SIZE                            |
|        |         |            | 65118       | TAGUCHI CHANCELLOR'S EXC   | 13402716          | M   | 15,228                        | 6,901                     | 45%                 | 16,351                        | 1,123                     | 796         | 0                             |                           |                     |                               |                           |                     |                               |      | BEGINNING OF FY                         |
|        |         | 10002      | 51086       | BFA SOCIAL EVENTS          | 13400300          | 0   | 758                           | 381                       | 50%                 | 89                            | 102                       | 116%        | 128                           | 382                       | 297%                | 128                           |                           | 096                 | 128                           |      | (AII)                                   |
|        |         | 10225      | 12552       | DEAN REED PEACE PRZE       | 13413636          | AO  | 2,889                         |                           | 0%                  | 1,992                         |                           | 0%          | 1,080                         |                           | 096                 | 153                           |                           | 0%                  | 224                           |      | LARGE                                   |
|        |         |            | 26449       | ATHENAEUM                  | 13437771          | FO  | 2,661                         | 799                       | 30%                 | 5,745                         | 3,084                     | 54%         | 54,909                        | 49,164                    | 90%                 | 100,000                       | 45,141                    | 45%                 | 0                             | -1   | SMALL                                   |
|        |         |            | 39203       | TO PROVIDE SUPPORT FOR TH. | 13470247          | M   | 759                           |                           | 0%                  | 720                           | 3,000                     | 416%        | 539                           | 3,001                     | 557%                | 3,139                         | 5,833                     | 186%                | 0                             |      | ZERO                                    |
|        |         |            | 42067       | CWA ENTERTAINMENT          | 13476151          | 01  | 2,004                         | 980                       | 49%                 | 2,496                         | 712                       | 29%         | 2,450                         | 2,484                     | 101%                | 1,374                         | 5,833                     | 425%                | 9,218                         |      | VEGATIVE                                |
|        |         | 10879      | 17289       | ALUMNI SCHOLARS            | 13427663          | A   | 1,622                         | -9,356                    | -577%               | 5,386                         | 3,764                     | 70%         | 9,136                         | 3,750                     | 4196                | 4,636                         | -4,500                    | -97%                | 4,636                         |      | D.1.1.1.1.55 0.75                       |
|        |         |            | 17292       | HISPANIC ALUMNI ASSC       | 13412807          | A   | 17,372                        | 5,500                     | 32%                 | 16,977                        | 11,250                    | 66%         | 17,032                        | 6,900                     | 4196                | 10,717                        | 8,035                     | 75%                 | 10,726                        |      | BALANCE SIZE<br>BEGINNING OF FY 2019    |
|        |         |            | 37226       | BLACK ALUMNI SCHOLARSHIP   | 13465801          | A   | 11,449                        | 2,500                     | 22%                 | 11,916                        | 1,500                     | 13%         | 12,769                        | 1,500                     | 1296                | 11,693                        |                           | 096                 | 9,818                         |      |                                         |
|        |         |            | 39363       | SILVERTON SCHOLARSHIPS     | 13470407          | A   | 3,700                         |                           | 0%                  | 3,700                         |                           | 096         | 3,700                         |                           | 096                 | 3,700                         |                           | 0%                  | 3,700                         |      | (AII)                                   |
|        |         |            | 40791       | HAWAII ALUMNI SCHOLARSHIP  | 0 13473330        | A   | 841                           |                           | 096                 | 691                           |                           | 096         | 541                           |                           | 096                 | 391                           |                           | 0%                  | 291                           |      | L CARGE                                 |
|        |         |            | 40792       | BOULDER CLUB SCHOLARSHIP.  | 13473331          | A   | 3,184                         | 750                       | 24%                 | 2,500                         | 1,500                     | 60%         | 2,361                         | 1,500                     | 64%                 | 1,886                         |                           | 096                 | 1,691                         |      | V SMALL                                 |
|        |         |            | 40794       | CHICAGO AREA SCHOLARSHIP   | . 13473333        | A   | 1,237                         | 750                       | 61%                 | 1,107                         |                           | 096         | 77                            |                           | 096                 | 77                            |                           | 0%                  | 77                            |      |                                         |
|        |         |            | 40797       | ORANGE COUNTY ALUMNI SC    | 13473336          | A   | 1,273                         |                           | 0%                  | 753                           |                           | 096         | 753                           |                           | 096                 | 753                           |                           | 0%                  | 101                           |      | E REGARDE                               |
|        |         |            | 40798       | SAN FRANCISCO AREA SCHOL.  | 13473337          | A   | 201                           |                           | 0%                  | 201                           |                           | 096         | 951                           | 750                       | 79%                 | 951                           |                           | 096                 | 851                           |      | LARGE BALANCE THRESHOL                  |
|        |         |            | 40801       | ALUMNI UCB SCHOLARSHIP     | 13473339          | A   | 62,636                        |                           | 096                 | 46,917                        |                           | 096         | 41,513                        |                           | 096                 | 34,943                        |                           | 096                 | 23,383                        |      | 100.000                                 |
|        |         |            | 40804       | MINNESOTA SCHOLARSHIP      | 13473343          | A   | 98                            |                           | 0%                  | 98                            |                           | 096         | 98                            |                           | 096                 | 98                            |                           | 0%                  | 98                            |      | DCM DESC                                |
|        |         |            | 40805       | COLORADO SPRINGS SCHOLA.   | 13473344          | A   | 1,508                         | 750                       | 50%                 | 1,158                         |                           | 096         | 130                           |                           | 096                 | 50                            |                           | 096                 | 50                            |      | PGWDESC                                 |
|        |         |            | 40807       | SAN DIEGO SCHOLARSHIP FU.  | 13473346          | A   | 221                           |                           | 0%                  | 221                           |                           | 096         | 101                           |                           | 096                 | 101                           |                           | 096                 | 1                             |      |                                         |
|        |         |            | 40808       | HOUSTON SCHOLARSHIP        | 13473347          | A   | 174                           |                           | 0%                  | 174                           |                           | 096         | 174                           |                           | 096                 | 174                           |                           | 096                 | 174                           |      | UTILIZATION RATE THRESH                 |
|        |         |            | 40809       | DALLAS/FORT WORTH SCHOL    | 13473348          | A   | 850                           |                           | 0%                  | 850                           |                           | 096         | 750                           |                           | 096                 | 750                           |                           | 0%                  | 750                           |      | 0.7                                     |
|        |         |            | 40811       | WASHINGTON DC SCHOLARSH    | . 13473350        | A   | 3,546                         | 750                       | 21%                 | 3,516                         | 750                       | 21%         | 3,776                         | 750                       | 20%                 | 1,596                         |                           | 0%                  | 2,076                         |      |                                         |
|        |         |            | 40813       | LICENSE PLATES FUND        | 13473352          | A   | 113,014                       | 39,676                    | 35%                 | 84,702                        | 25,289                    | 30%         | 63,547                        | 33,070                    | 52%                 | 120,946                       | 29,296                    | 24%                 | 103,692                       |      | UTILIZATION IN FY                       |
|        |         |            | 40819       | MORGAN COUNTY SCHOLARS.    | 13473358          | AM  | 0                             |                           | 0%                  | 0                             |                           | 096         | 0                             |                           | 0%                  | 0                             |                           | 096                 | 0                             |      | < 70%                                   |
|        |         |            | 40820       | SKUPA-LEE, L. SCHOLARSHIP  | 13473359          | AM  | 1                             |                           | 0%                  | 1                             |                           | 096         | 1                             |                           | 0%                  | 1                             |                           | 0%                  | 1                             |      | >= 70%                                  |
|        |         |            | 43068       | COLORADO NAVAL ALUMNI SC.  | . 13478367        | A   | 11,625                        |                           | O96                 | 11,575                        |                           | 096         | 11,575                        |                           | 0%                  | 11,575                        |                           | 0%                  | 11,575                        |      | m-Fin AVAILABLE BALANCE is<br>begin FY  |
|        |         |            | 43069       | SAN FRAN ALUM SCHLP (END   | 13478368          | A   | 31,809                        |                           | 0%                  | 30,310                        |                           | 096         | 28,785                        |                           | 096                 | 27,235                        |                           | 096                 | 25,681                        |      |                                         |
|        |         |            | 43070       | HISPANIC ALUM SCHLP (ENDO. | 13478369          | A   | 41,432                        |                           | 0%                  | 36,276                        |                           | 096         | 31,627                        |                           | 096                 | 31,415                        |                           | 096                 | 28,854                        |      | 5-1-1-1-1-1-1-1-1-1-1-1-1-1-1-1-1-1-1-1 |

# Cognos Program Gift Utilization Report

Primarily used to create reports for gift fund managers.

|                                                                                                    |                                                                                                    | PROGRAM GIFT UTILIZATION 🗸                                                                                                    | ··· 🗘 👤 🥝                                                                                                    |
|----------------------------------------------------------------------------------------------------|----------------------------------------------------------------------------------------------------|----------------------------------------------------------------------------------------------------|----------------------------------------------------------------------------------------------------|
|                                                                                                    |                                                                                                    | • [70% 🔻]                                                                                                    | FTSCM:         VTAR         LOOKUPMODE         PROGRAM           2019         V         ©         ©         Lookup PROGRAM         10011         Frank |
| PROGRAM 10011 CHANCELLORS GIFT A/C SPEEDTYPE 13428942                                                                                                    |                                                                                                    | PROGRAM GIFT UTILIZATION                                                                                                    | CU FOUNDATION CODE <u>0121255</u><br>CU FOUNDATION DESC. CU BOULDESC<br>CU FOUNDATION CODE CURRENT<br>GITT PURPOSE M - CMPRUSSCHOOL DESCRITIONARY      |
| FY 2019 BEGIN AVAILABLE BALANCE (FY 2018 END)                                                                                                    | FY 2019 EXP & TRANSFERS                                                                                                    | UTILIZATION                                                                                                    |                                                                                                    |
| RESOURCES BEFORE ENCLIMES         ENCLIMES         AVAILABLE MUNICE           AGETS CKH         (1,497.33)         (1,897.33)         (1,897.33)           CUP         234.923.71         224.923.71         224.923.71           TOTAL         232,925.78         232.925.78         232.925.78 | ACCTIPRE LEVELOS         ACTUALS           EXPENDITURES         8.00           40000 - 40709 - OFTICE CONNETRATION         8.00           40000 - 40709 - OFTICE CONNETRATION         2.00           40000 - 40709 - MOLTE CONNETRATION - 2.044.01         2.00           40000 - 40709 - MICIO CONSAGAUNELCONFER         2.02           50000 - 50099 - MICIO CONSAGAUNELCONFER         2.02           50000 - 50099 - MICIO CONSAGAUNELCONFER         2.03           50000 - 50099 - MICIO CONSAGAUNELCONFER         2.03           50000 - 50099 - MICIO CONSE, SML2DIN, SPREEL NOS         5.081.49           50000 - 50099 - MICIOLORINA, SPREEL NOS         2.304.59           50000 - 50099 - MICIOLORINA, SPREEL NOS         2.300.50           OPERATING EXPENSES         2.300.00           OPERATING EXPENSES         2.300.00           OPERATING EXPENSES         2.300.00           OPERATING EXPENSES         2.300.00           OPERATING EXPENSES         2.300.00           00000 - 701999 - MICIOLET TAVEL         40.305.14           EXPLOREDURE TAVEL         40.305.14           EXPLOREDURE TAVEL         155.405.22           TOTAL         155.405.23 | soon articles Balance 2000 25000<br>Soon articles Balance THEEH<br>articles are articles are article |                                                                                                    |

- On this screen, you have the option to change the following criteria using the prompts:
  - Utilization rate, which will change the gray areas on the charts.
  - Fiscal year, including the current fiscal year.
  - Program Code Number if you would like to see information on a different gift fund Program.
- Click on the blue total Available Balance amount to open the m-Fin Operating Summary report (see below).
- Click on the blue total Exp & Transfers amount to open the m-Fin Account Number report (see below).
- To open the gift fund's Advancement Intelligence (AI) Fund Purpose Report (see discussion below), click on the blue CU Foundation Code number which is located in the upper right section of the screen.

### m-Fin Operating Summary Report

|  | ty of Colorado | ) |
|--|----------------|---|
|--|----------------|---|

SPEEDTYPE: 13428942 -- CHANCELLORS GIFT A/C (ACTIVE) FUND: 34 -- RESTRICTED GIFT ORG: 10001 -- CHAN-OFC OF CHANCELLOR PROGRAM: 10011 -- CHANCELLORS GIFT A/C SUBCLASS: NO SUBCLASS

#### AVAILABLE BALANCE

|                    | RESOURCES BEFORE ENCUMBS<br>(A) | ENCUMBS<br>(B) | AVAILABLE<br>BALANCE<br>(C=A-B) |
|--------------------|---------------------------------|----------------|---------------------------------|
| ASSETS CASH        | (1,997.93)                      |                | (1,997.93)                      |
| CUF                | 234,923.71                      |                | 234,923.71                      |
| PO AND REQ ENCUMBS |                                 | 0.00           | 0.00                            |
| SPO ENCUMBS        |                                 | 0.00           | 0.00                            |
| TOTAL              | 232,925.78                      | 0.00           | 232,925.78                      |

#### ASSETS AND LIABILITIES

|                        | ACCOUNT                 | BEGIN    | PERIOD 12 THROUGH<br>PERIOD 998 ACTUALS | END        |
|------------------------|-------------------------|----------|-----------------------------------------|------------|
| 000000 - 097999 ASSETS | 000100 CASH             | (937.06) | (1,060.87)                              | (1,997.93) |
|                        | 012701 AR-CU FOUNDATION | 0.00     | 1,997.93                                | 1,997.93   |
|                        | ASSETS                  | (937.06) | 937.06                                  | 0.00       |
|                        | TOTAL                   | (937.06) | 937.06                                  | 0.00       |

#### REVENUES, EXPENDITURES AND TRANSFERS

#### REVENUES

| GRANTS, CONTRACTS, & GIFTS 235000 - 240997 GRANTS, CONTRACTS, & GIFTS | 0.00 | (5,226.64)         | (125,753.32) | 125,753.32 | 0.00 | 125,753.32 |
|-----------------------------------------------------------------------|------|--------------------|--------------|------------|------|------------|
| REVENUES                                                              | 0.00 | <u>(5,226.64</u> ) | (125,753.32) | 125,753.32 | 0.00 | 125,753.32 |

#### EXPENDITURES

| OPERATING EXPENSES | 460000 - 699999 OPER EXPENSES (EXCLUDING COGS) | 0.00 | 3,321.92 | 81,945.30  | (81,945.30)  | 0.00 | ( <u>81,945.30</u> ) |
|--------------------|------------------------------------------------|------|----------|------------|--------------|------|----------------------|
| TRAVEL             | 700000 - 703999 TRAVEL                         | 0.00 | 967.66   | 23,940.94  | (23,940.94)  | 0.00 | (23,940.94)          |
|                    | EXPENDITURES                                   | 0.00 | 4,289.58 | 105,886.24 | (105,886.24) | 0.00 | (105,886.24)         |

#### TRANSFERS

| THUR HOT LIND       |                                     |      |          |                  |             |      |                      |
|---------------------|-------------------------------------|------|----------|------------------|-------------|------|----------------------|
| VOLUNTARY TRANSFERS | 995000 - 999997 VOLUNTARY TRANSFERS | 0.00 | 0.00     | <u>19,867.08</u> | (19,867.08) | 0.00 | ( <u>19,867.08</u> ) |
|                     | TRANSFERS                           | 0.00 | 0.00     | 19,867.08        | (19,867.08) | 0.00 | (19,867.08)          |
|                     | TOTAL                               | 0.00 | (937.06) | 0.00             | 0.00        | 0.00 | 0.00                 |

Note: Click on the blue numbers in this report to access additional m-Fin reports.

#### **OPERATING SUMMARY**

FISCAL YEAR 2018 THROUGH ACCOUNTING PERIOD 998 (Jun 30, 2018) PGM 10011

## m-Fin Account Number Report:

| ACCT                                  | SPDTYPE                                | BEGIN      | PERIOD 12 THROUGH<br>PERIOD 998 ACTUALS | END        |
|---------------------------------------|----------------------------------------|------------|-----------------------------------------|------------|
|                                       | 1                                      |            |                                         |            |
| 450000 - 699999 OPERATI               | NG EXPENSES                            |            |                                         |            |
| 480112 PARKING PERMITS                | 13428942 CHANCELLORS GIFT A/C (ACTIVE) | 9.00       | 0.00                                    | 9.00       |
| 485102 POSTAL SERVICES                | 13428942 CHANCELLORS GIFT A/C (ACTIVE) | 116.35     | 0.00                                    | 116.35     |
| 485107 POSTAGE                        | 13428942 CHANCELLORS GIFT A/C (ACTIVE) | 43.22      | 0.00                                    | 43.22      |
| 485108 OVERNIGHT/EXPRESS SERVICE      | 13428942 CHANCELLORS GIFT A/C (ACTIVE) | 18.50      | 0.00                                    | 18.50      |
| 485118 FEDERAL EXPRESS                | 13428942 CHANCELLORS GIFT A/C (ACTIVE) | 276.83     | 0.00                                    | 276.83     |
| 487602 PRT/PUB/REPRO SERVICES         | 13428942 CHANCELLORS GIFT A/C (ACTIVE) | 1,925.11   | 339.50                                  | 2,264.61   |
| 490104 PHOTOGRAPHY SERVICES           | 13428942 CHANCELLORS GIFT A/C (ACTIVE) | 429.64     | 0.00                                    | 429.64     |
| 500200 IT SERVICES                    | 13428942 CHANCELLORS GIFT A/C (ACTIVE) | 10.38      | 0.00                                    | 10.38      |
| 500600 IT CONTRACTUAL SERVICES        | 13428942 CHANCELLORS GIFT A/C (ACTIVE) | 10.38      | 0.00                                    | 10.38      |
| 502800 SPACE RENTALS                  | 13428942 CHANCELLORS GIFT A/C (ACTIVE) | 60.00      | 0.00                                    | 60.00      |
| 502899 ID RENTALS                     | 13428942 CHANCELLORS GIFT A/C (ACTIVE) | 745.15     | 164.00                                  | 909.15     |
| 508701 GENERAL ADV SUPPLIES           | 13428942 CHANCELLORS GIFT A/C (ACTIVE) | 227.19     | 0.00                                    | 227.19     |
| 527605 INSTRUCTIONAL CNTRCT SERVICES  | 13428942 CHANCELLORS GIFT A/C (ACTIVE) | 43,954.31  | 13,127.18                               | 57,081.49  |
| 550100 OFFICIAL FUNCTIONS             | 13428942 CHANCELLORS GIFT A/C (ACTIVE) | 29,397.92  | 43,227.29                               | 72,625.21  |
| 550106 NONCASH RECOGNITION EMPLOYEES  | 13428942 CHANCELLORS GIFT A/C (ACTIVE) | 394.95     | 0.00                                    | 394.95     |
| 550108 NONCSH PARTICIP/RECOG NONEMPL  | 13428942 CHANCELLORS GIFT A/C (ACTIVE) | 2,400.88   | 163.50                                  | 2,564.38   |
| 552601 OTHER OPERATING SUPPLIES       | 13428942 CHANCELLORS GIFT A/C (ACTIVE) | 93.35      | 0.00                                    | 93.35      |
| 552602 OTHER OPERATING SERVICES       | 13428942 CHANCELLORS GIFT A/C (ACTIVE) | 129.00     | 0.00                                    | 129.00     |
| 552603 OTHR OPERATING EQUIP RENTAL    | 13428942 CHANCELLORS GIFT A/C (ACTIVE) | 106.65     | 0.00                                    | 106.65     |
|                                       | 450000 - 699999 OPERATING EXPENSES     | 80,348.81  | 57,021.47                               | 137,370.28 |
|                                       |                                        |            |                                         |            |
| 700000 - 709999 TRAVEL                |                                        |            |                                         |            |
| 700100 EMPLOYEE TRAVEL - IN STATE     | 13428942 CHANCELLORS GIFT A/C (ACTIVE) | 1,622.37   | 0.00                                    | 1,622.37   |
| 700200 EMPLOYEE TRAVEL - OUT-OF-STATE | 13428942 CHANCELLORS GIFT A/C (ACTIVE) | 1,553.03   | 0.00                                    | 1,553.03   |
| 700300 EMPLOYEE TRAVEL -INTERNATIONAL | 13428942 CHANCELLORS GIFT A/C (ACTIVE) | 37,755.85  | 5,453.89                                | 43,209.74  |
| 702200 NON-EMPLOYEE TRAVEL -INTERNATL | 13428942 CHANCELLORS GIFT A/C (ACTIVE) | 1,650.00   | 0.00                                    | 1,650.00   |
|                                       | 700000 - 709999 TRAVEL                 | 42,581.25  | 5,453.89                                | 48,035.14  |
|                                       | TOTAL                                  | 122,930.06 | 62,475.36                               | 185,405.42 |

Note: Click on the blue numbers in the end column to open the m-Fin FINANCIAL DETAIL report.

#### ACCOUNT NUMBER

FISCAL YEAR 2019 THROUGH ACCOUNTING PERIOD 998 -- JUN PROGRAM: 10011 -- CHANCELLORS GIFT A/C

### Access Cognos Program Gift Utilization

The Cognos Program Gift Utilization report can also be accessed directly from your CU Portal:

- 1. Login to CU-Data
- 2. Click on Team content
- 3. Click on **CUBLD**

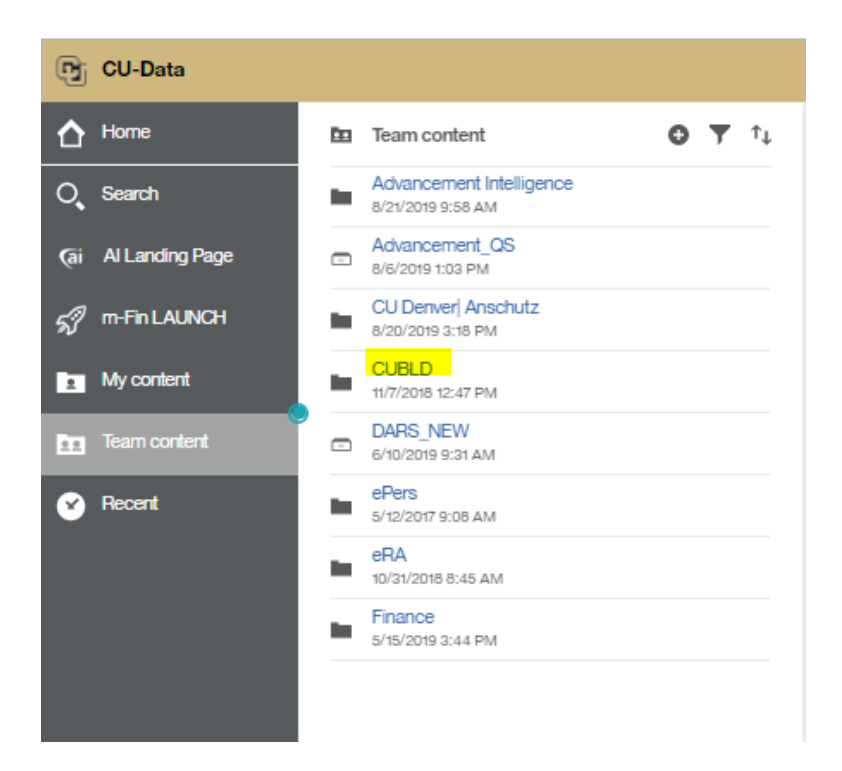

- 4. Click on Finance
- 5. Click on PROGRAM GIFT UTILIZATION

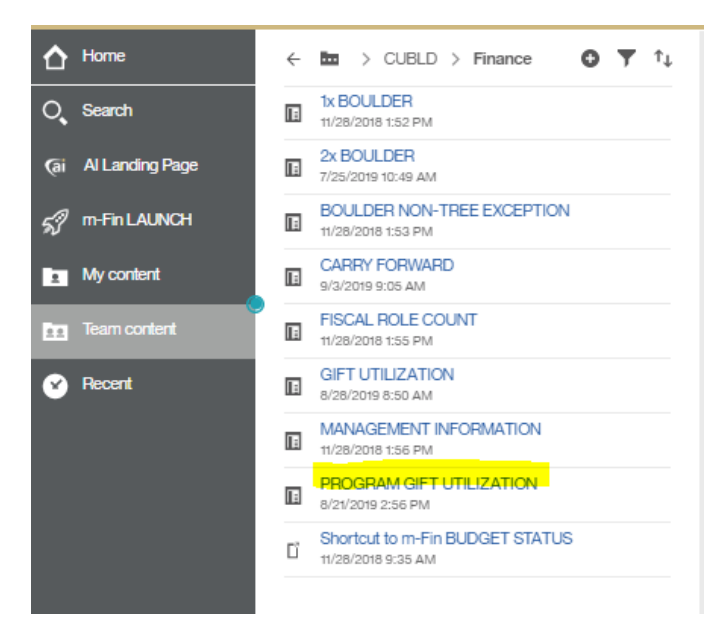

# Cognos Gift Utilization Report

Primarily used to create reports for gift fund managers.

This report is similar to the report on the **Org Programs** tab in the Tableau gift utilization workbook, except information from the current fiscal year can be displayed and analyzed.

The Cognos Gift Utilization report is accessed from your CU Portal:

- 1. Login to CU-Data
- 2. Click on Team content
- 3. Click on **CUBLD**

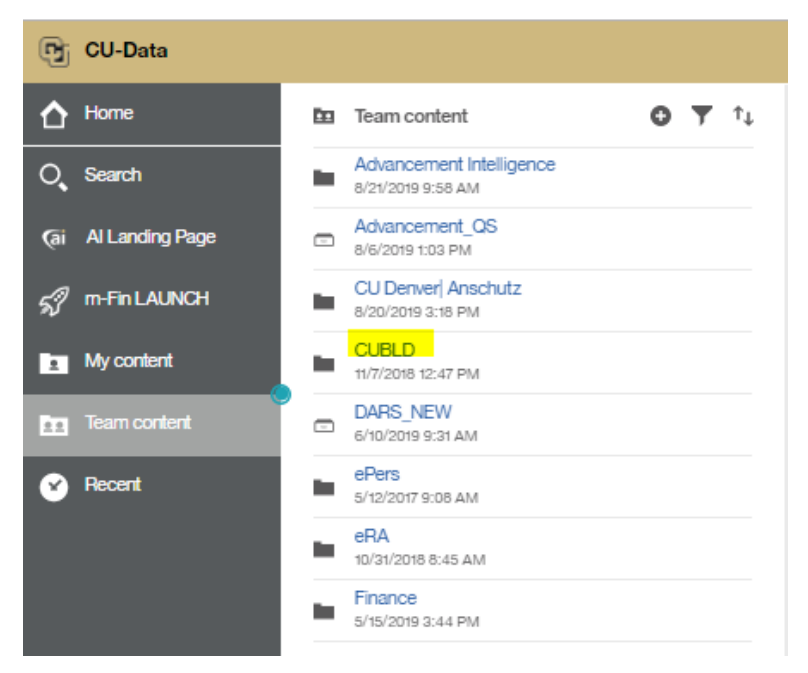

- 4. Click on Finance
- 5. Click on **GIFT UTILIZATION**

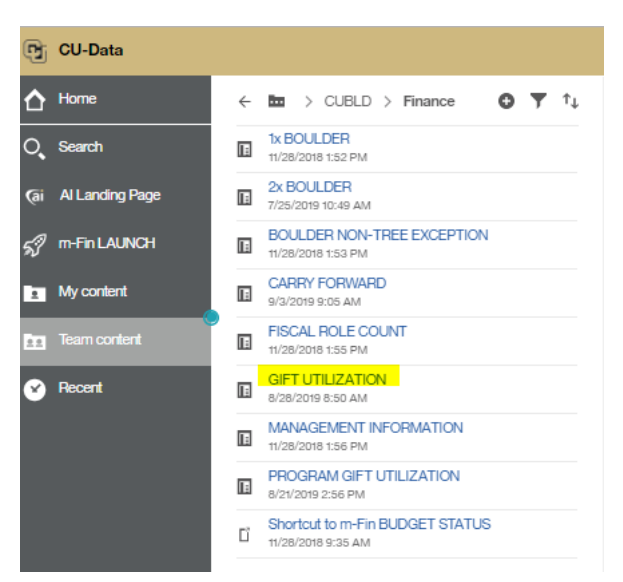

# Cognos Gift Utilization Report

Primarily used to create reports for gift fund managers.

|         | ۲             |                                |                       |                |               |                      |               |                                 | GIFT UTILIZATION            | · ~                                                                |                   |                                 |                             |                     |         | ··· 🗘 👤 (                                                                                                    |
|---------|---------------|--------------------------------|-----------------------|----------------|---------------|----------------------|---------------|---------------------------------|-----------------------------|--------------------------------------------------------------------|-------------------|---------------------------------|-----------------------------|---------------------|---------|----------------------------------------------------------------------------------------------------|
|         |               |                                |                       |                |               |                      |               | AVAILABLE BALANCE               | From:   Lowest value        | < 0 (negative)<br>0 (zero)<br>> 0 (positive)<br>.01 through 999.99 | UTILIZATION       | less th ▼ 7096 ▼ FISCAL 1       | YEAR 2020 V                 | ORG   ORGNOC        | E 80035 | CURRENT Finish Finish |
|         |               |                                |                       |                |               |                      |               |                                 |                             | >= 100.000                                                         |                   |                                 |                             |                     |         |                                                                                                    |
|         |               |                                |                       |                |               |                      |               |                                 | Highest value               | >= 100,000                                                         |                   |                                 |                             |                     |         |                                                                                                    |
| 80035   | 3-VCAA-COLLEG | E ARTS & SCIENCES              |                       |                |               |                      |               |                                 |                             | dii                                                                |                   |                                 |                             |                     |         |                                                                                                    |
| AVAILAB | E BALANCE AL  | L                              |                       |                |               |                      |               |                                 |                             |                                                                    |                   |                                 |                             |                     |         |                                                                                                    |
| CURRENT | ENDOWMENT     | EARNINGS, NOT CUF              |                       |                |               |                      |               |                                 |                             |                                                                    |                   |                                 |                             |                     |         |                                                                                                    |
| DEPT I  | PGM CODE      | PGM DESC                       | PGM PRINCIPAL NAME    | SPEEDTYPE CODE | GIFT EXP CODE | FOUNDATION FUND CODE | ENDOWMENT     | AVAILABLE BALANCE BEGIN FY 2020 | EXP & TRANSFERS AMT FY 2020 | UTILIZATION FY 2020                                                | PGM COUNT FY 2020 | AVAILABLE BALANCE BEGIN FY 2019 | EXP & TRANSFERS AMT FY 2019 | UTILIZATION FY 2019 |         |                                                                                                    |
| 10032   | 44094         | HUGHES INITIATIVE              |                       | 13480932       | M             | 0122554              |               | 14,640.83                       | 1,443.47                    | 10%                                                                | 1                 | 18,274.07                       | 3,633.24                    | 20%                 |         |                                                                                                    |
|         | 69726         | BSI FUND                       | GRAF, JULIE ANNE      | 13403291       | M             | 0125693              |               | 1,100.00                        |                             | 0%                                                                 | 1                 | 1,000.00                        |                             | 0%                  |         |                                                                                                    |
|         |               |                                |                       |                | 10            | 032 MCDB-BIO SCIENC  | ES INITIATIVE | 15,740.83                       | 1,443.47                    | 9%                                                                 | 2                 | 19,274.07                       | 3,633.24                    | 19%                 |         |                                                                                                    |
| 10153   | 10950         | DEVANEY FELLOWSHIPS            | LAVENS, AMY GATHRIGHT | 13420343       | Α             | 0134331              | QUASI         | 524,914.99                      | 76,381.46                   | <u>15%</u>                                                         | 1                 | 541,363.95                      | 242,970.95                  | 45%                 |         |                                                                                                    |
|         | 11133         | DEANS FUND FOR EXCELLENCE      | LAVENS, AMY GATHRIGHT | 13424857       | м             | 0121002              |               | 131,317.54                      | 3,000.00                    | 2%                                                                 | 1                 | 523,505.00                      | 628,642.00                  | 120%                |         |                                                                                                    |
|         | 11139         | YOUNG MEM SCHOLARSHP           | LAVENS, AMY GATHRIGHT | 13413213       | Α             | 0130404              | PURE          | 28,269.51                       |                             | 0%                                                                 | 1                 | 25,454.59                       | 2,000.00                    | 8%                  |         |                                                                                                    |
|         | 11140         | EMERSON GRAD FELLOWS           | LAVENS, AMY GATHRIGHT | 13415881       | AO            | 0130392              | PURE          | -10,642.62                      | 5,581.98                    | -52%                                                               | 1                 | -2,646.91                       | 39,802.40                   | -1,504%             |         |                                                                                                    |
|         | 11141         | RUGGIERO SCHOLARSHIP           | LAVENS, AMY GATHRIGHT | 13422888       | Α             | 0130268              | PURE          | 85.24                           |                             | 0%                                                                 | 1                 | 2,347.84                        | 4,600.00                    | 196%                |         |                                                                                                    |
|         | 11142         | DEANS ASC ADVANCE FD           | LAVENS, AMY GATHRIGHT | 13430847       | м             |                      |               | 2,826.53                        |                             | 0%                                                                 | 1                 | -30,671.00                      | -33,497.53                  | 109%                |         |                                                                                                    |
|         | 11144         | WOODRUFF SCHOLARSHIP           | LAVENS, AMY GATHRIGHT | 13430426       | Α             | 0130400              | PURE          | 193,934.59                      | 52,119.00                   | 27%                                                                | 1                 | 212,593.16                      | 90,000.00                   | 42%                 |         |                                                                                                    |
|         | 11147         | L N HERRICK SCHOLAR            | LAVENS, AMY GATHRIGHT | 13419606       | Α             | 0130464              | PURE          | 2,365.84                        | 1,000.00                    | 42%                                                                | 1                 | 2,669.00                        | 2,350.00                    | 88%                 |         |                                                                                                    |
|         | 11151         | A&S GIFT ADMIN                 | LAVENS, AMY GATHRIGHT | 13418416       | м             |                      |               | -190.00                         |                             | 0%                                                                 | 1                 | -190.00                         |                             | 0%                  |         |                                                                                                    |
|         | 11152         | STRIBIC-MARTIN SCHOLARSHIP     | LAVENS, AMY GATHRIGHT | 13411906       | AO            | 0130188              | PURE          | 70,386.39                       | 21,000.00                   | 30%                                                                | 1                 | 68,954.50                       | 36,000.00                   | 52%                 |         |                                                                                                    |
|         | 11153         | LOWE FELLOWSHIPS               | LAVENS, AMY GATHRIGHT | 13420329       | Α             | 0134324              | QUASI         | -9,513.04                       | 7,546.98                    | -79%                                                               | 1                 | 30,685.72                       | 75,431.82                   | 246%                |         |                                                                                                    |
|         | 11154         | I S TOUR SCHP A&S              | LAVENS, AMY GATHRIGHT | 13428960       | Α             | 0138046              | PURE          | 20,813.72                       | 0.00                        | 0%                                                                 | 1                 | 25,873.51                       | 0.00                        | 0%                  |         |                                                                                                    |
|         | 11156         | K J LAMONT HMANITIES           | LAVENS, AMY GATHRIGHT | 13421935       | Α             | 0139013              | QUASI         | -204.27                         | 295.73                      | -145%                                                              | 1                 | 2,159.98                        | 204.27                      | 9%                  |         |                                                                                                    |
|         | 16911         | HAZEL ANDERSON GILMA           | LAVENS, AMY GATHRIGHT | 13419247       | Α             | 0130425              | PURE          | 3.11                            |                             | 0%                                                                 | 1                 | 3,205.75                        | 6,400.00                    | 200%                |         |                                                                                                    |
|         | 16925         | AYER ROM LANG SCHPS            | POMPER, GWEN E        | 13422582       | Α             |                      |               | 37,213.81                       | 500.00                      | 1%                                                                 | 1                 | 29,663.81                       | -7,550.00                   | -25%                |         |                                                                                                    |
|         | 18122         | KAYDEN HUMANITIES FUND         | LAVENS, AMY GATHRIGHT | 13427396       | 0             | 0138057              | PURE          | 148,596.38                      | -0.54                       | 0%                                                                 | 1                 | 119,065.10                      | -1,619.13                   | -1%                 |         |                                                                                                    |
|         | 24913         | FAIR SCHOLARSHIP               | LAVENS, AMY GATHRIGHT | 13432724       | Α             | 0122320              |               | 18,025.66                       | 2,000.00                    | 11%                                                                | 1                 | 18,725.33                       | 7,000.00                    | 37%                 |         |                                                                                                    |
|         | 28012         | A&S DIVERSITY EVENTS           | LAVENS, AMY GATHRIGHT | 13442645       | м             |                      |               | 398.31                          |                             | 0%                                                                 | 1                 | 398.31                          |                             | 0%                  |         |                                                                                                    |
|         | 28016         | ASA DENEEVE SCHOLARSHIP        | LAVENS, AMY GATHRIGHT | 13442667       | Α             | 0134228              | QUASI         | 1,381.76                        | 750.00                      | 54%                                                                | 1                 | -54.54                          |                             | 0%                  |         |                                                                                                    |
|         | 28496         | RYAN J SMITH SCHOLARSHIP       | LAVENS, AMY GATHRIGHT | 13443910       | Α             | 0130599              | PURE          | 9,934.86                        | 2,000.00                    | 20%                                                                | 1                 | 21,810.14                       | 18,000.00                   | 83%                 |         |                                                                                                    |
|         | 32069         | VINCENT & LORRAINE FEIK SCHSHP | LAVENS, AMY GATHRIGHT | 13453019       | Α             | 0130711              | PURE          | 8,879.96                        | 4,000.00                    | 45%                                                                | 1                 | 7,599.55                        | 4,000.00                    | 53%                 |         |                                                                                                    |
|         | 32754         | SHULTZ-SPANGLER MEMORIAL SCHLP | LAVENS, AMY GATHRIGHT | 13454731       | Α             | 0138059              | PURE          | 8,670.66                        | 1,500.00                    | 17%                                                                | 1                 | 8,861.70                        | 0.00                        | 0%                  |         |                                                                                                    |
|         | 33382         | RICHARD A. MCCRAY SCHLP FUND   | LAVENS, AMY GATHRIGHT | 13456453       | Α             | 0130730              | PURE          | 2,134.44                        |                             | 0%                                                                 | 1                 | 5,701.14                        | 9,000.00                    | 158%                |         |                                                                                                    |
|         | 36529         | BBC ADMINISTRATION             | LAVENS, AMY GATHRIGHT | 13463798       | м             |                      |               | 35,881.07                       | 6,775.04                    | 19%                                                                | 1                 | 65,214.31                       | 29,333.24                   | 45%                 |         |                                                                                                    |
|         | 38195         | ENTERTAINMENT FUND             | LAVENS, AMY GATHRIGHT | 13468365       | 0             | 0122963              |               | 25,386.75                       | 330.41                      | <u>1%</u>                                                          | 1                 | 27,073.75                       | 1,687.00                    | 6%                  |         |                                                                                                    |

- This report allows you to define the following:
  - $\circ \quad \text{Available balance.}$
  - Utilization rate.
  - Fiscal year.
  - Org | Org node
  - Type of gift fund (i.e., Current (2X CUF gift fund, Endowment Earnings (3X CUF gift fund), and/or gift funds not managed by the CU Foundation).
- Click on the blue CU Foundation Code number to open on a new tab the gift fund's Fund Purpose Report (see discussion below).
- Click on the blue percentage number to open on a new tab the gift fund's Cognos Program Gift Utilization report

# Fund Purpose Report in Advancement Intelligence

Primarily used to create reports for gift fund managers.

In addition to the financial details contained in the Financial Edge Data Warehouse and accessible via CU Data, a detailed description of each fund's purpose, restrictions, criteria and deliverables can be accessed by running the Fund Purpose Report in CU Data. Additional information on this report is available on the <u>CU Foundation Fund Manager page</u>.

Below is an example of this report. Note the summary of the fund's criteria in the Award Criteria section.

| University of Colorado<br>Foundation                                                                                                    | Fund Purpose Report                                         |  |  |  |  |  |
|----------------------------------------------------------------------------------------------------|-------------------------------------------------------------|--|--|--|--|--|
| Woodruff Sc                                                                                                    | holarship Fund                                              |  |  |  |  |  |
| Boulder Arts and Sciences                                                                                                    |                                                             |  |  |  |  |  |
| Program Principal: Lavens, Amy Gathright                                                                                                    | Program Manager: Horton, John P                             |  |  |  |  |  |
| Allocation Code: 0150400                                                                                                    | Corresponding Distribution Account: 0130400                 |  |  |  |  |  |
| Fund Type: Endowed - Pure -                                                                                                    | Start Date: 9/22/05                                         |  |  |  |  |  |
|                                                                                                    | FE Purpose Code: Scholarships Only                          |  |  |  |  |  |
| Ри                                                                                                    | Irpose                                                      |  |  |  |  |  |
| Summary:                                                                                                    |                                                             |  |  |  |  |  |
| Student Support<br>Scholarship                                                                                                    |                                                             |  |  |  |  |  |
| Undergraduate<br>Notes/Full Description:                                                                                                    |                                                             |  |  |  |  |  |
| To establish the Woodruff Memorial Scholarship Fund                                                                                                    | to benefit the College of Arts and Sciences. Funds shall be |  |  |  |  |  |
| used to provide rour-year scholarships to incoming ites                                                                                                    | simai.                                                      |  |  |  |  |  |
| Awar                                                                                                    | d Criteria                                                  |  |  |  |  |  |
| Summary:<br>Need: Vas                                                                                                    |                                                             |  |  |  |  |  |
| GPA: 3.50                                                                                                    |                                                             |  |  |  |  |  |
| Academic Year: Freshman<br>Demographic: US citizens                                                                                                    |                                                             |  |  |  |  |  |
| Selection Committee: Appointed by the Dean                                                                                                    |                                                             |  |  |  |  |  |
| Additional Detail(s):                                                                                                    |                                                             |  |  |  |  |  |
| Selection Committee: Appointed by the Dean<br>Renewable: Yes<br>Additional Detail(s):<br>The distributable earnings of the Fund shall be applied periodically, but not less than once each year, at the<br>direction of a selection committee for the following purpose: A. A four-year scholarship to benefit students<br>enrolled in the College of Arts and Sciences at the University of Colorado at Boulder. B. The scholarship recipient<br>must be an incoming freshman with a high school GPA of 3.5 or higher and be both a Colorado resident and a<br>U.S. citizen. The recipient must have demonstrated financial need, as determined by the Office of Financial Aid<br>Where applicants' desire, aptitude, and qualifications to attend college are equal, preference shall be given to the<br>student with greater financial need. C. The recipient shall be selected by a committee appointed by the Dean of<br>the College of Arts and Sciences. The committee shall be chained by the Decen or his/her appointee. The<br>maximum award amount shall be equal to the standard cost-of-attendance budget (prepared by the Office of<br>Financial Aid for federal purposes) for a Colorado resident enrolled in the College of Arts and Sciences, at the<br>University of Colorado at Boulder. It is the Donor's intention that any unspent distributable earnings be reserved<br>to offset any difference between the distributable earnings and the standard costs-of-attendance. With this in<br>mind, any unspent distributable income and the reinvested interest income is insufficient to cover the standard costs<br>of-attendance for four scholarships, the award for the incoming student shall be reduced for his or her first year<br>only in order to maintain the full funding for the remaining three scholarships. The award for that student<br>will be increased to the full standard cost-of-attendance for the remaining three years, providing he or she meets<br>the criteria for renewal set forth below. Woodruff Memorial Scholarships receiving the award. If for<br>any reason a scholarship is not renewed, a new received, the total of which w |                                                             |  |  |  |  |  |

### Access the Fund Purpose Report

The Fund Purpose Report can also be accessed directly from your CU Portal:

- 1. Login to CU-Data.
- 2. Click on the AI Landing Page (located on the left-side of the screen).
- 3. Click on the **CU Foundation**.
- 4. Click on the **Fund Purpose Report**.

| <b>B</b> i           | • |                                                                                         | Advancement Intelligence 🗸                                                                                                    |
|----------------------|---|-----------------------------------------------------------------------------------------|----------------------------------------------------------------------------------------------------|
| <u>↑</u><br>へ<br>(@) | T | University of Colorado<br>Boulder   Colorado Springs   Denver   Anschutz Medical Campus |                                                                                                    |
| ର୍ମ<br>11<br>11      |   |                                                                                         | FOUR CAMPUSES UNITED                                                                                                    |
| Ŷ                    |   |                                                                                         | ALL FOUR: COLORADO                                                                                                    |
|                      |   |                                                                                         | ADVANCEMENT INTELLIGENCE                                                                                                    |
|                      |   |                                                                                         | <u>AI Report List</u>                                                                                                    |
|                      |   | General / Universal Reports                                                             | CU Foundation Reports                                                                                                    |
|                      |   | CU Foundation                                                                           | General Accounting Gift Services                                                                                                    |
|                      |   | Anschutz                                                                                | General                                                                                                    |
|                      |   | Boulder                                                                                 | Allocation Financial Dashboard     Allocation Financial Dashboard     Custom Compilation Dashboard     Custom Compilation     Endowment Summary |
|                      |   | Colorado Springs                                                                        | Eurd Lookup     Eurd Number Summary     Fund Purpose Report     Git Fund Statement                                                              |
|                      |   | Denver                                                                                  | For more infomation about the Foundation Reports, Key Terms and Definitions please click here User Guide                                        |

# Gift Fund Purpose Query in Cognos

Primarily used to create reports for gift fund managers.

A tool is available that allows you to search for a fund or group of funds. You can search by campus, unit, purpose code, award criteria or a fund manager could input their name and see all of the funds associated with them. For example, you could input the Boulder campus, choose a specific unit, choose student support and drill in to choose scholarships. This query would return all funds that support scholarships for students in the specific unit. You could refine the search to add scholarship criteria: for example, you could click need-based, select freshman in the class year, and select Accounting as the major, and you would see all funds that have this specific criteria in the gift instrument.

The Gift Fund Purpose Query can also be accessed directly from your CU Portal:

- 1. Login to CU-Data.
- 2. Click on the AI Landing Page (located on the left-side of the screen).
- 3. Click on the **CU Foundation**.
- 4. Click on the **Allocation Lookup**.

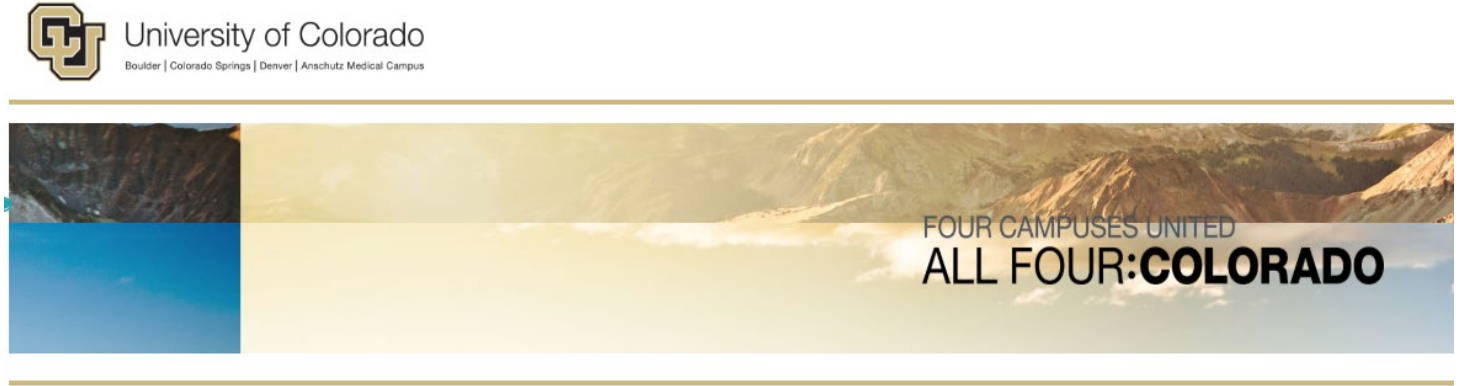

### ADVANCEMENT INTELLIGENCE

AI Report List

| General / Universal Reports | CU Foundation Reports           General         Accounting         Gift Services                                                                                                    |
|-----------------------------|----------------------------------------------------------------------------------------------------|
| Anschutz                    | Allocation Lookup         Allocation Financial Dashboard         Allocation Financial Dashboard         Allocation Fundrating Dashboard         Custom Completion         Endowment Summary         Fund Number Summary         Fund Number Summary         Soft Fund Statement         For more infomation about the Foundation Reports, Key Terms and Definitions please click here User Guide |
| Boulder                     |                                                                                                    |
| Colorado Springs            |                                                                                                    |
| Denver                      |                                                                                                    |

# Cognos Advancement Intelligence Allocation Lookup

Primarily used to create reports for gift fund managers.

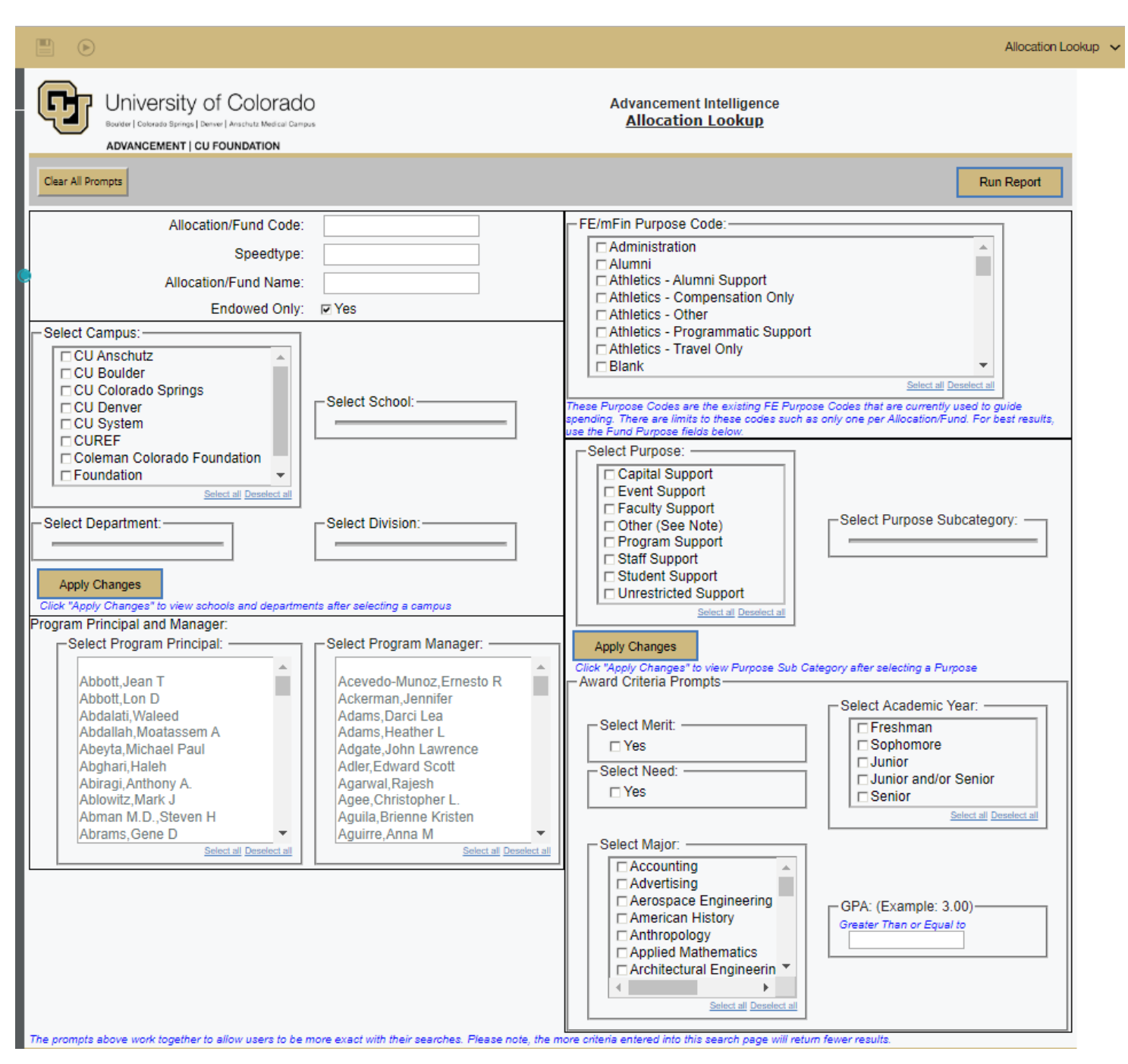

# Allocation Financial Dashboard in Advancement Intelligence

Primarily used to create reports for gift fund manager.

This tool combines the Advance database and Financial Edge data and gives a one-stop, in-depth view and analysis of gift funds.

The Cognos Advancement Intelligence Allocation Financial Dashboard can also be accessed directly from your CU Portal:

- 1. Login to CU-Data.
- 2. Click on the AI Landing Page (located on the left-side of the screen).
- 3. Click on the **CU Foundation**.
- 4. Click on the Allocation Financial Dashboard.

| •                     | •••                                                                                     | Advancement Intelligence 🗸                                                                                                    |
|-----------------------|-----------------------------------------------------------------------------------------|----------------------------------------------------------------------------------------------------|
| ♪<br>○,<br>(@)        | University of Colorado<br>Boulder   Colorado Springs   Denver   Anschutz Medical Campus |                                                                                                    |
| <i>\$</i> 9<br>■<br>■ | Start -                                                                                 | FOUR CAMPUSES UNITED                                                                                                    |
| ۲                     |                                                                                         | ALL FOUR: COLORADO                                                                                                    |
|                       |                                                                                         |                                                                                                    |
|                       |                                                                                         | ADVANCEMENT INTELLIGENCE                                                                                                    |
|                       |                                                                                         |                                                                                                    |
|                       |                                                                                         | <u>AI Report List</u>                                                                                                    |
|                       | General / Universal Reports                                                             | CU Foundation Reports                                                                                                    |
|                       | <u>CU Foundation</u>                                                                    | General Accounting Gift Services                                                                                                    |
|                       | Anschutz                                                                                | General                                                                                                    |
|                       | Boulder                                                                                 | Allocation Lookup     Allocation Financial Dashboard     Allocation Fundraising Dashboard     Custom Compliation     Endowment Summary |
|                       | Colorado Springs                                                                        | Eund Lookup     Eund Number Summary     Eund Purpose Report     Gift Fund Statement                                                    |
|                       | Denver                                                                                  | For more infomation about the Foundation Reports, Key Terms and Definitions please click here User Guide                               |

### Cognos Advancement Intelligence Allocation Financial Dashboard

Below is an example of this report.

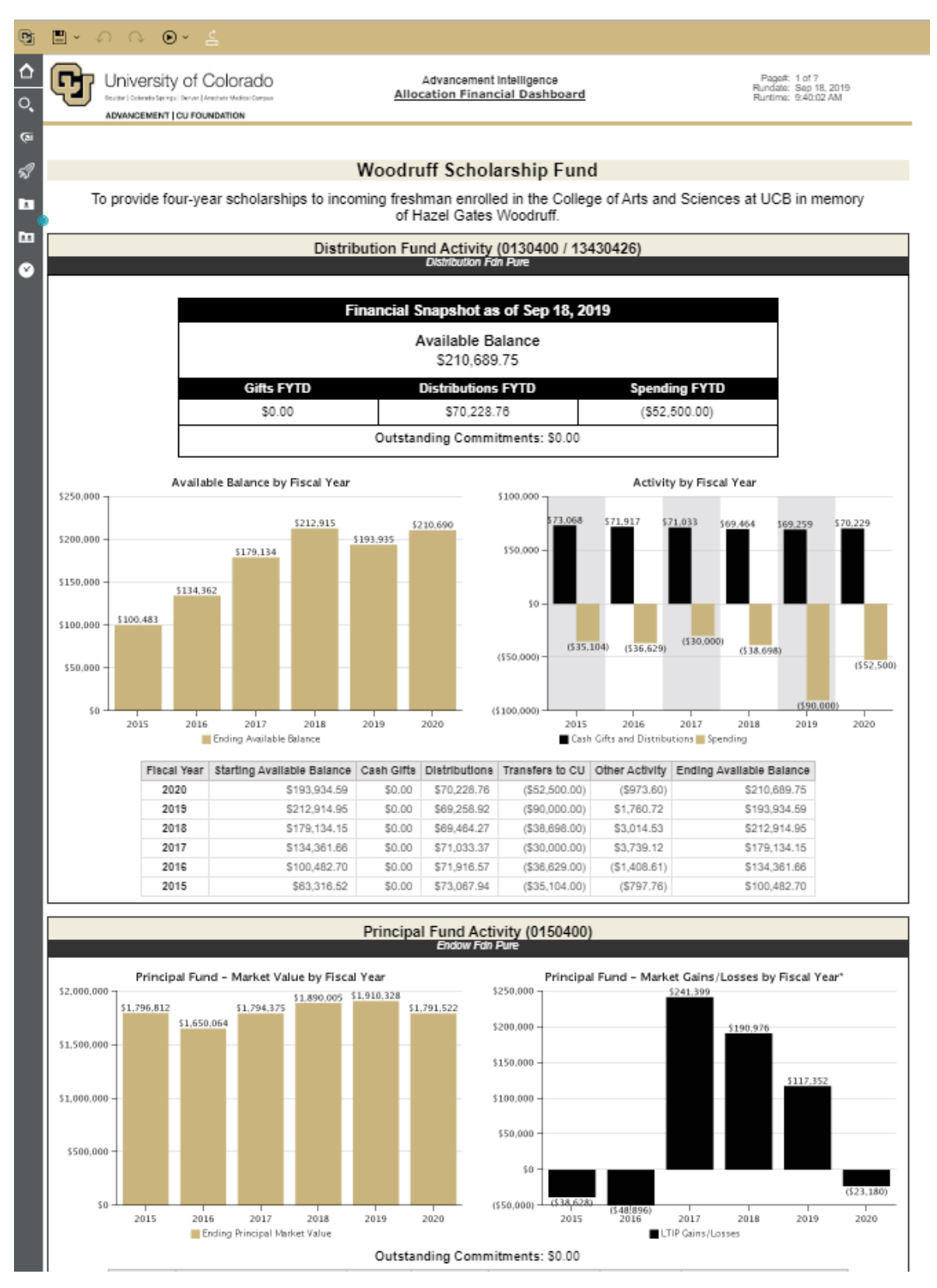